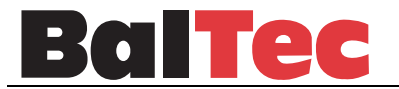

BalTec Maschinenbau AG Obermattstrasse 65 CH - 8330 Pfäffikon ZH

Phone: +41 (0)44 953 13 33 Fax: +41 (0)44 953 13 44 baltec@baltec.com http://www.baltec.com

# **OPERATING INSTRUCTIONS**

Control RC 20

# for pneumatic machines 081-331

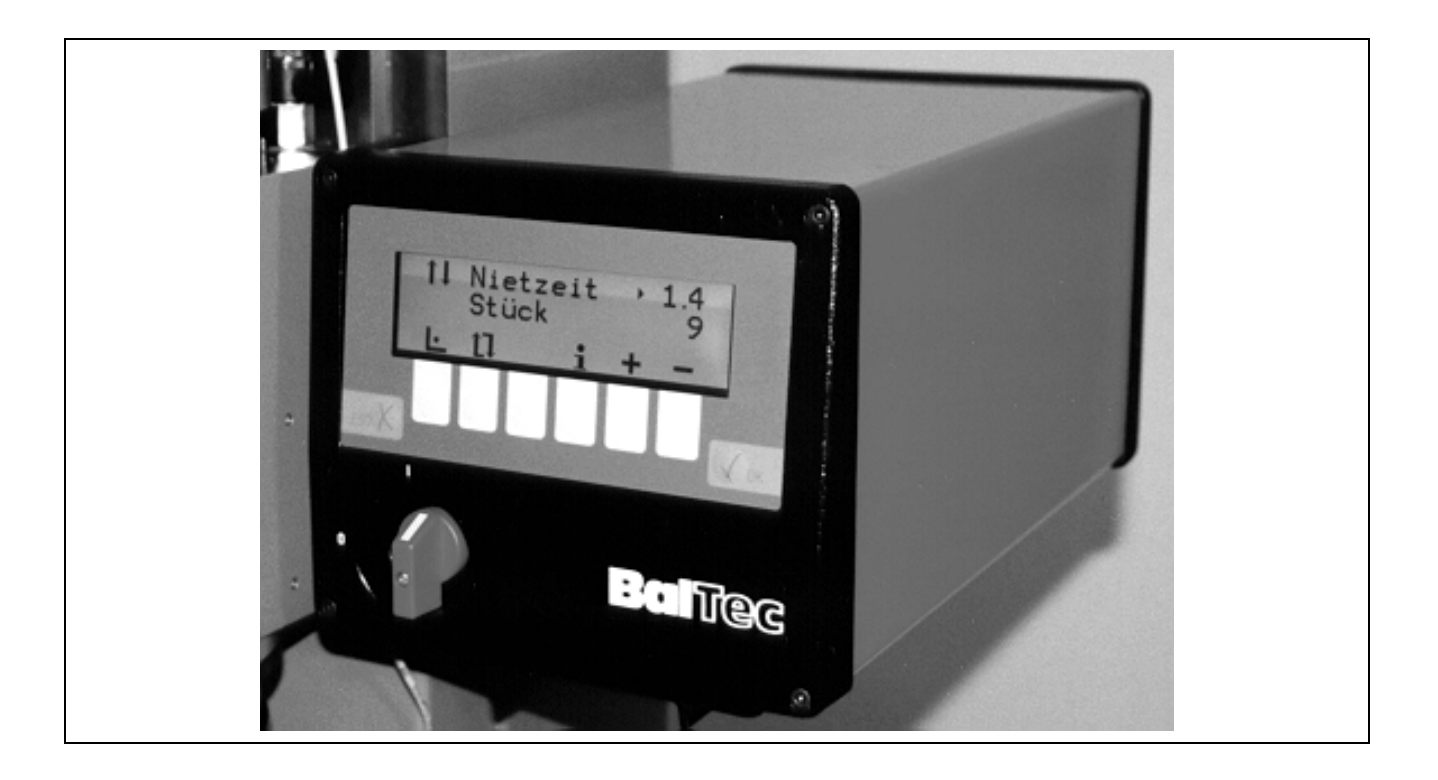

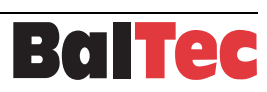

# Contents

| 1       | Introduction                                                                          | 5        |
|---------|---------------------------------------------------------------------------------------|----------|
| 2       | Safety regulations                                                                    | 6        |
| 2.1     | Introduction                                                                          | 6        |
| 2.2     | Information and symbols                                                               | 6        |
| 2.2.1   | Warning and safety notices                                                            | 6        |
| 2.3     | Safety measures                                                                       | 7        |
| 3       | Product description                                                                   | 8        |
| 3.1     | Introduction                                                                          | 8        |
| 3.2     | Details RC 20 control unit                                                            | 9        |
| 3.3     | Dimensions drawing RC 20 control unit                                                 | 10       |
| 3.4     | Technical specifications RC 20 control unit                                           | 10       |
| 3.5     | Control functions / Terms                                                             | 11       |
| 3.6     | Operation of the riveting spindle                                                     | 11       |
| 3.6.1   | Rivet initiation                                                                      | 12       |
| 3.6.2   | Initiation monitoring                                                                 | 13       |
| 3.7     | Overview of abbreviations and symbols                                                 | 14       |
| 4       | Commissioning                                                                         | 15       |
| 4.1     | Electric supply                                                                       | 15       |
| 4.2     | Initial commissioning                                                                 | 16       |
| 4.3     | Superordinate PLC control                                                             | 17       |
| 5       | Operation                                                                             | 18       |
| 5.1     | Switching on the control unit                                                         | 18       |
| 52      | Main menu BC 20/BC 20A                                                                | 19       |
| 5.2.1   | Setup operating mode.                                                                 | 20       |
| 5.2.2   | Single cycle operating mode                                                           | 21       |
| 5.2.3   | Auto-cycle operating mode                                                             | 22       |
| 5.2.4   | Info menu (Page 1)                                                                    | 24       |
| 5.2.5   | Info menu (Page 2)                                                                    | 25       |
| 5.2.6   | I ools menu                                                                           | 26       |
| 526     | Coding system for the individual setup parameter sectors                              | 27       |
| 5.2.6.  | 1.2 Changing setup parameters                                                         | 27       |
| 5.2.6.  | 1.3 Setup Table, SW-Version 2.05 A and 2.05 B                                         | 29       |
| 5.2.6.2 | 2 Diagnosis menu                                                                      | 32       |
| 5.2.6.3 | B History menu                                                                        | 32       |
| 5.2.6.4 | Miscellaneous menu                                                                    | 32       |
| 5.3     | Troubleshooting and error rectification                                               | 33       |
| 5.3.1   |                                                                                       | 33       |
| 5.3.2   | List of messages <mes></mes>                                                          | 33       |
| 534     | General errors                                                                        | 34<br>36 |
| 6       | Ontions                                                                               | 37       |
| 61      | Initiator lower and position (bridging initiator)                                     |          |
| 611     | Function                                                                              | 37       |
| 6.1.2   | Factory settings                                                                      | 37       |
| 6.1.3   | Switching status monitoring                                                           | 38       |
| 6.1.4   | Adjusting monitoring time in setup                                                    | 39       |
| 6.2     | Change over from operation with two-hand operating unit to operation with foot switch | 40       |
| 0.2.1   | Ney Switch                                                                            | 40       |

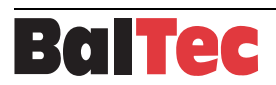

| 7     | Maintenance and repair work                               | 41 |
|-------|-----------------------------------------------------------|----|
| 7.1   | Introduction                                              |    |
| 7.2   | Control unit maintenance                                  |    |
| 8     | Appendix                                                  | 42 |
| 8.1   | Schemata                                                  |    |
| 8.1.1 | Power section RN pneumatic 802870                         | 42 |
| 8.1.2 | Control section RN pneumatic 802874                       | 43 |
| 8.1.3 | Connection diagram safety module (SIMOD) 2HMR-SSR 803162  | 44 |
| 8.1.4 | Connection diagram safety module (SIMOD) 2HMRS-SSR 803163 | 45 |
| 8.1.5 | Connection diagram safety module (SIMOD) AM-SSR 802885    |    |
| 8.1.6 | Connection diagram safety module (SIMOD) AMS-SSR 802887-a |    |
| 8.1.7 | Wiring diagram contactor module RN pneumatic 802908       | 48 |
| 8.2   | Spare parts lists                                         |    |
| 8.2.1 | Control unit RC 20, 814337-n                              | 49 |
| 9     | Index                                                     | 53 |

# 1 Introduction

We are certain that you have made the right choice with our product and thank you for your trust.

### For your personal safety

Before carrying out any activities on or with the control unit, please carefully read these operating instructions first, in particular the chapter on "Safety regulations".

# Application area of these operating instructions

These operating instructions describe the control unit and provide all information required for safe operation and maintenance of functionality. Please keep these operation instructions available at all times for all persons involved with the riveting machine.

### **Questions or unclear points**

Please contact immediately if you have any questions or unclear points:

- BalTec Maschinenbau AG, Obermattstrasse 65 CH - 8330 Pfäffikon ZH

- BalTec – distributors (see representatives list in the appendix)

Please provide them with the document and page numbers located in the footer and the machine number listed on the title page of operating instructions.

# Original language of assembly instructions

These assembly instructions was originally written in German language.

© Copyright BalTec Maschinenbau AG – Pfäffikon 2010

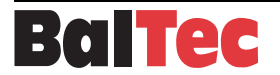

# 2 Safety regulations

# 2.1 Introduction

The control unit may only be operated by qualified and appropriately trained personnel for safety reasons.

# 2.2 Information and symbols

# 2.2.1 Warning and safety notices

The warning and safety notices used in these operating instructions have the following significance:

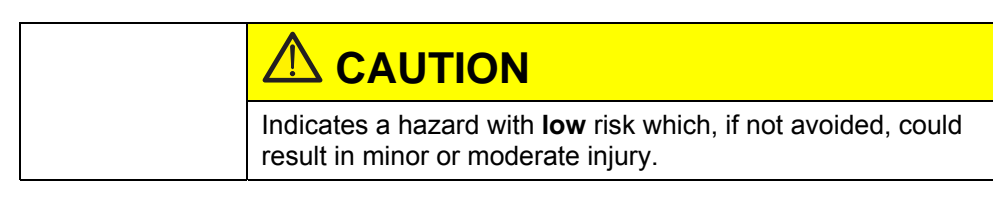

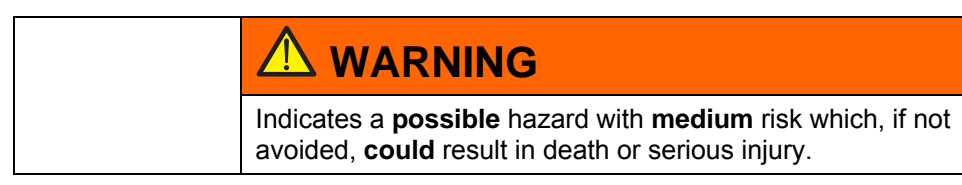

# 

Indicates an **immediate** hazard with **high** risk which, if not avoided, **will** result in death or serious injury.

# NOTICE

Indicates practical information and tips that permit the best use of machinery, system or equipment.

# CAUTION

To warn of material damage.

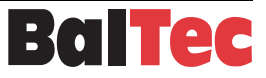

# 2.3 Safety measures

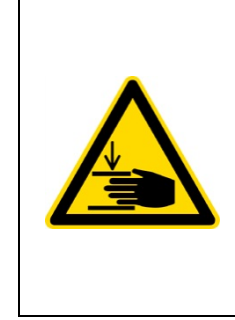

# 

# Activation of riveting process with foot switch or pulse signal!

# Danger of hand injuries!

The operator has to take safety measures against the intervention in danger area (e.g. separative protection device)!

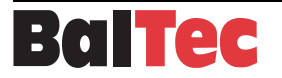

# 3 Product description

# 3.1 Introduction

The **riveting machine RC 20 control unit** is a control unit designed for the operation of BALTEC radial riveting machines.

The control unit is modular and can be modified according to the applications for the following riveting machines:

- Pneumatic riveting machines (single or double riveting machine)
- Hydraulic riveting machines (single or double riveting machine)

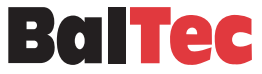

# 3.2 Details RC 20 control unit

The RC 20 control unit is equipped with a modern operating and display interface (Man-Machine Interface MMI).

All operations, settings and information required for the operation of the riveting machine are accessible via this user interface.

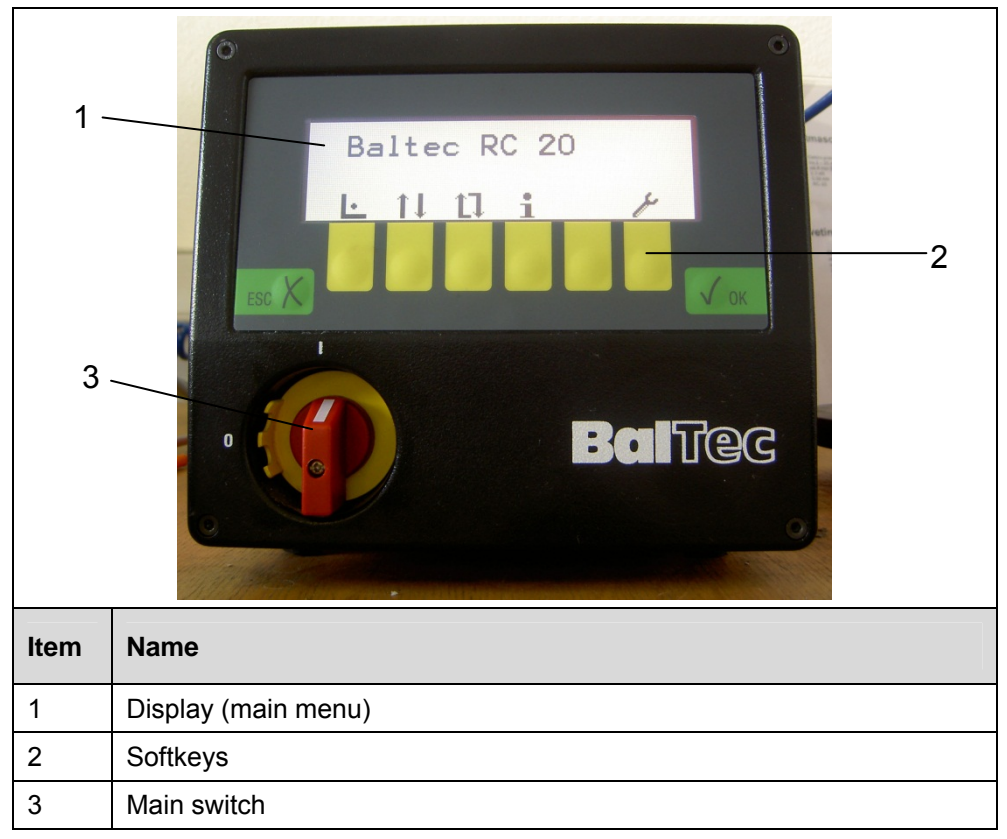

The base unit comprises:

- The housing
- The power supply module
- The processor module
- The control module
- Contactor modules
- The MMI (Man-Machine-Interface), comprising the main switch, keyboard and display

The base unit can be equipped with the following modules depending on the applications:

- Safety modules
- Proportional valve controller for hydraulic riveting machines (current chopper)

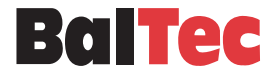

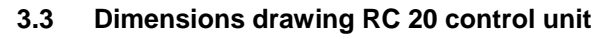

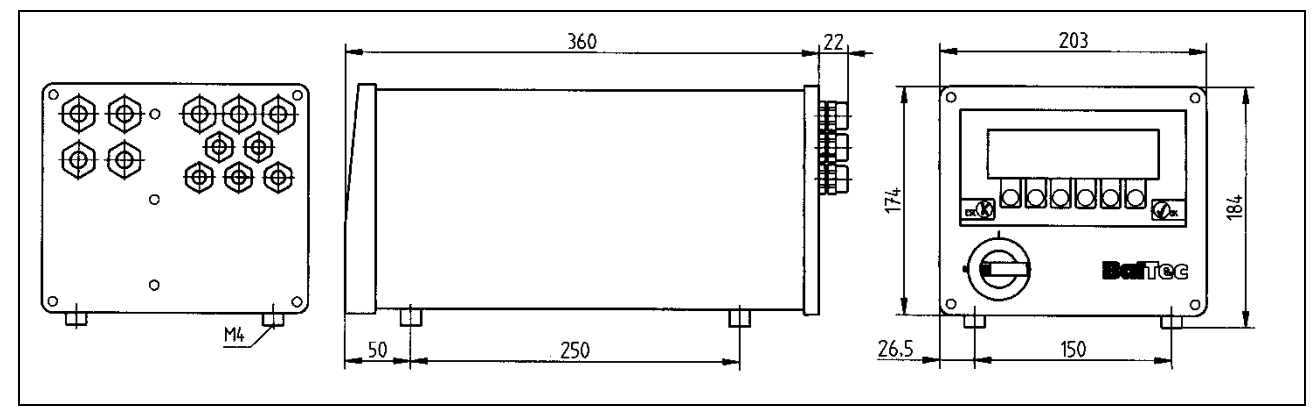

# 3.4 Technical specifications RC 20 control unit

| Construction             | Al-housing, powder-coated, colours red/anthracite.<br>Internal local separation between power and control section                                                                                                    |
|--------------------------|----------------------------------------------------------------------------------------------------|
| Degree of protection     | IP54                                                                                                    |
| Cable entry              | At the rear via cable glands                                                                                                    |
| Power supply             | Three-phase 50/60 Hz<br>Terminals L1, L2, L3, PE<br>Connectable wire cross-section, max. 4mm <sup>2</sup><br>Can be disconnected across all poles with lockable<br>main switch<br>Voltage group 1: 120/230/400/440 V<br>Voltage group 2: 200/346/480/575 V<br>Max. fuse rating of supply lead 16A<br>Primary/secondary galvanically isolated 4kV |
| Connection               | See applicable diagram on machine<br>Connection cable with wire cross-section 1.5mm <sup>2</sup> as<br>per VDE 0100                                                                                                    |
| Fuses                    | Internal fine-wire fuses 5x20mm<br>12 VAC F1 = 1.6 AT<br>24 VAC F2 = 4.0 AT<br>24 VAC F3 = 1.0 AT                                                                                                    |
| Inputs/outputs           | 24 VDC all galvanically isolated 500 V<br>Connection terminals 1.5mm <sup>2</sup>                                                                                                    |
| Processor                | Intel 80C32 / 7.3MHZ                                                                                                    |
| Display                  | Graphics-capable display 180x70 mm, 240x64 dots FL backlit                                                                                                    |
| Keyboard                 | Membrane with 8 keys, polyester                                                                                                    |
| Environmental conditions | Operating temperature 0° C - + 50° C<br>Storage temperature - 10° C - + 70° C                                                                                                    |
| Weight                   | Control unit, depending on design,<br>approx. 8.5 - 9.5 kg (Data on label 9 kg)                                                                                                    |

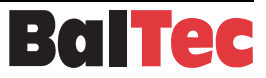

# 3.5 Control functions / Terms

# **Riveting procedure (RP)**

The riveting procedure covers all functions that are required for complete riveting. The riveting procedure consists mainly of two functions, the operation of the spindle motor and the operation of the riveting spindle.

# Riveting time (RT)

The duration of the riveting procedure is determined by the riveting time.

### Operation of the spindle motor

3 types can be selected in setup:

- Permanently switched on
- Only switched on during riveting
- Only switched on during riveting, but with a switch-off lag of 0.1 to 24.9 seconds which can be selected in setup.

# 3.6 Operation of the riveting spindle

### Pneumatic

Permanent current actuation with 5/2-way valve and spring resetting. The riveting spindle is only driven DOWN. UP is by means of the currentless valve with spring resetting.

### Hydraulic

Permanent current actuation with 4/3-way valve and spring resetting (center position currentless). The riveting spindle is driven UP and DOWN. The upper end position is monitored by an initiator. The valve is switched up in the upper position.

# With Rapid speed/Working speed (model series 481)

With restrictor valve. The riveting spindle is driven UP and DOWN. The restrictor valve is actuated with the output "Rapid speed/Working speed".

Valve currentless = Work operation

Valve active = during DOWN movement to "lower" initiator

### Hydraulic proportional

With way-valve and proportional restrictor. The function is the same as the Rapid speed/Working speed.

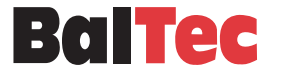

# 3.6.1 Rivet initiation

To initiate riveting "Spindle valve DOWN", several elements are involved for safety reasons:

# **Riveting actuation**

- Control contact manually activated or by external control unit
- Foot contact (foot switch, etc.)
- Two-hand contact

# Safety circuit

Optional equipment for safety switches such as light barriers, door monitoring, foot mats, etc.

# Safety module SIMOD

One of the following safety modules can be used according to the safety requirements.

Available:

- **SIMOD AM / AMS** for riveting actuation via simple control contact (hand/foot switches, external control unit)
- **SIMOD 2HM / 2HMS** for rivet initiation with two-hand operating unit. Type approved module as per MRL Appendix IV.

The modules.... S are equipped with an input for release; they also have a logic system in order to implement pulse actuation, bridging initiator, etc.

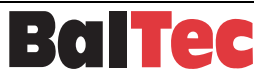

# 3.6.2 Initiation monitoring

The processor checks the correct function of the riveting initiation and the safety module. If the function is NOK, the WatchDog relay triggers. The riveting initiation is blocked and the error is shown on the display!

# **Riveting initiation principle drawing**

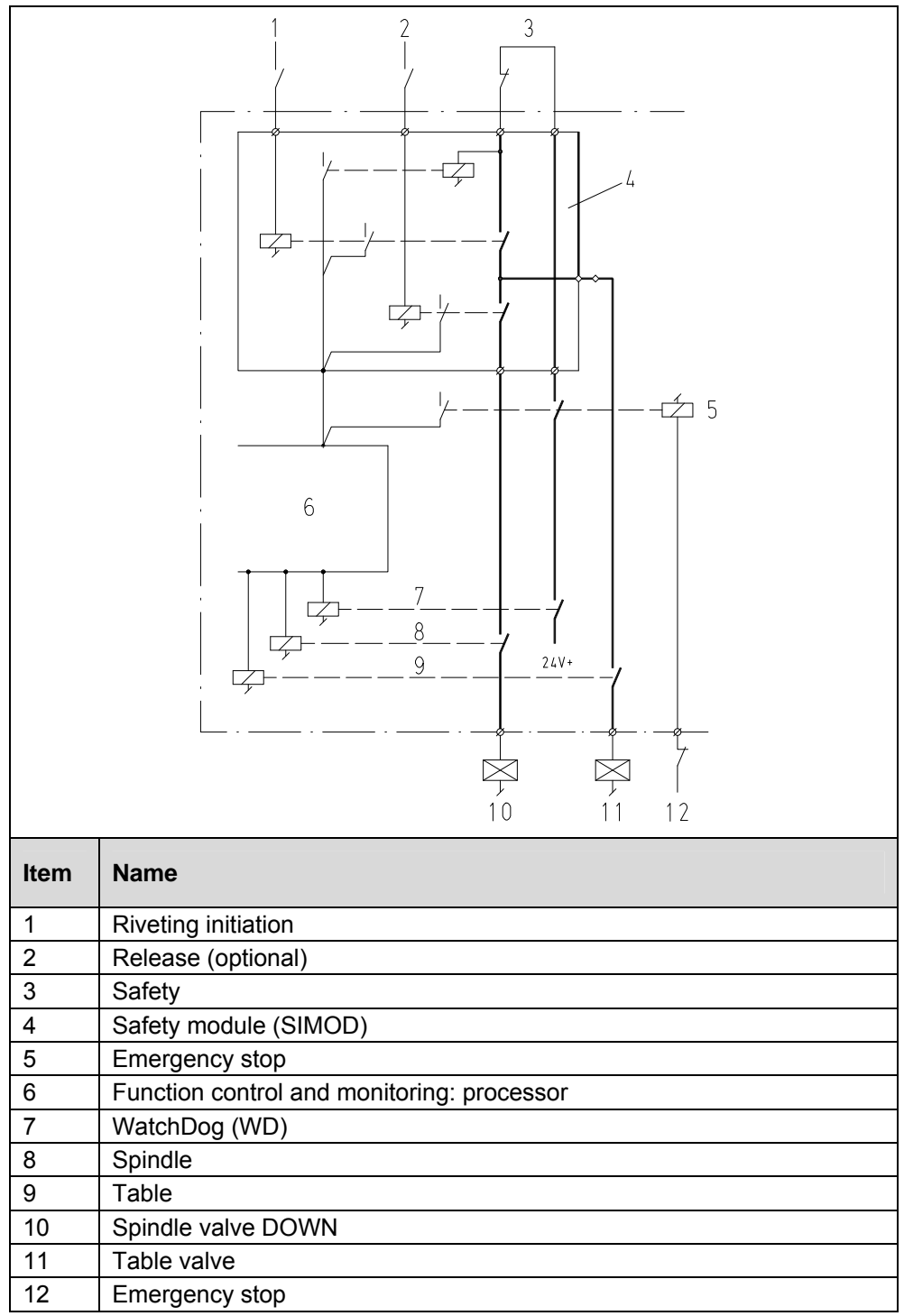

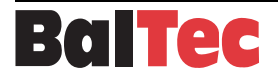

# 3.7 Overview of abbreviations and symbols

|                                      | Abbreviations                                |                             |                                                          |  |  |
|--------------------------------------|----------------------------------------------|-----------------------------|----------------------------------------------------------|--|--|
| R                                    | Р                                            | Riveting proc               | cedure                                                   |  |  |
| RT                                   |                                              | Riveting time               |                                                          |  |  |
| SL                                   | JP                                           | Setup (user s               | settings)                                                |  |  |
| EF                                   | RR                                           | Error messag                | ge                                                       |  |  |
| ME                                   | ES                                           | Messages                    |                                                          |  |  |
| P                                    | n                                            | Pneumatic ri                | veting machine                                           |  |  |
| Hy                                   | /d                                           | Hydraulic riv               | eting machine                                            |  |  |
|                                      |                                              |                             | Operating symbols                                        |  |  |
|                                      |                                              | Main switch<br>Disconnectio | n of mains supply at all poles                           |  |  |
|                                      |                                              |                             | Green keys                                               |  |  |
|                                      | ЬК                                           | Confirm, Acc                | ept, ENTER                                               |  |  |
| ESC                                  | X                                            | Cancel, Back                | k, Exit                                                  |  |  |
| Symbols on the display (yellow keys) |                                              |                             |                                                          |  |  |
| e                                    | <ul> <li>Setup operating mode</li> </ul>     |                             |                                                          |  |  |
| ↑↓ Single cycle operating mode       |                                              | operating mode              |                                                          |  |  |
| Auto-cycle operating mode            |                                              | perating mode               |                                                          |  |  |
| ╋                                    | <b></b>                                      | Increase/red                | uce values (riveting time, code, etc.)                   |  |  |
|                                      |                                              | Info (Informa               | tion)                                                    |  |  |
| $\leftrightarrow$                    | r                                            | Switches the                | Process Controller on/off (option)                       |  |  |
|                                      | <b>L</b>                                     | Tools (utility              | Tools (utility programs)                                 |  |  |
|                                      | •                                            | Motor ON / C                | DFF                                                      |  |  |
| $\checkmark$                         | ^                                            | Scroll page of              | lown / page up                                           |  |  |
| ▼                                    |                                              | Cursor up / c               | lown                                                     |  |  |
|                                      | Double functions (simultaneous key pressing) |                             |                                                          |  |  |
|                                      | and                                          | ▼ ▲                         | Contrast setting (viewing angle modification) of display |  |  |
| 0                                    | and                                          | R                           | Reset error <err></err>                                  |  |  |
| 0                                    | and                                          | 0                           | Reset counter                                            |  |  |

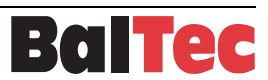

# 4 Commissioning

# 4.1 Electric supply

The control unit is connected to the mains supply via the feed cable. The feed cable is included in delivery.

|               | Data for electrical connection     |                                 |                                  |  |  |
|---------------|------------------------------------|---------------------------------|----------------------------------|--|--|
| Input voltage | Max. fuse rating<br>of supply lead | Connection cable specifications | Standard length connection cable |  |  |
| see label     | 16A                                | 3-phase with ground conductor   | 5m                               |  |  |

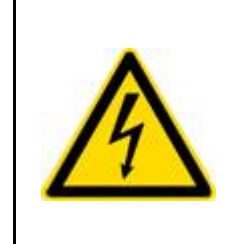

# DANGER Electrical hazard!

Electric shock!

Departions on the control unit are only permitted with main switch set to "OFF".

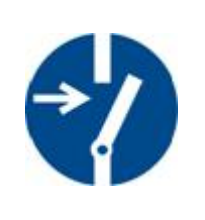

# CAUTION

Incorrect input voltage can destroy the electrical and electronic components! Input voltage must comply with the specification on the label or the front page of the riveting machine operating instructions.

# NOTICE

To avoid interference effects on measuring signal and data lines, the lines from control unit to riveting machine must be installed separately from high voltage current and electromagnetic valve cables.

Install no external devices in the control unit if they send out interference signals.

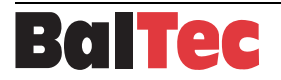

# 4.2 Initial commissioning

# CAUTION

Riveting spindle position may be too close to the workpiece holder! Workpiece holder or form tool could be damaged at actuation of riveting procedure!

Move the riveting unit to the top position!

# Procedure:

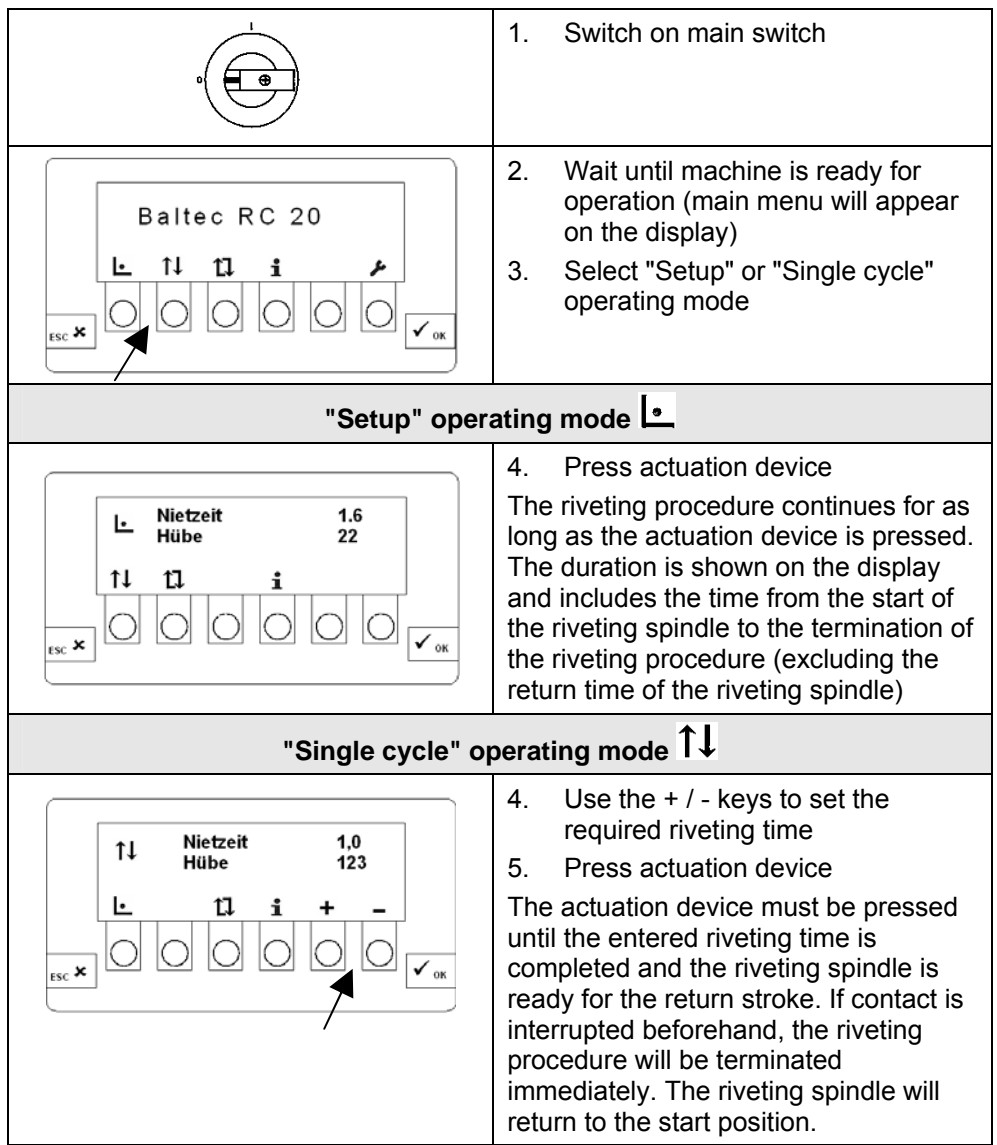

If an ERR message appears on the display, see "List of error messages < ERR>".

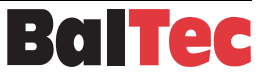

# 4.3 Superordinate PLC control

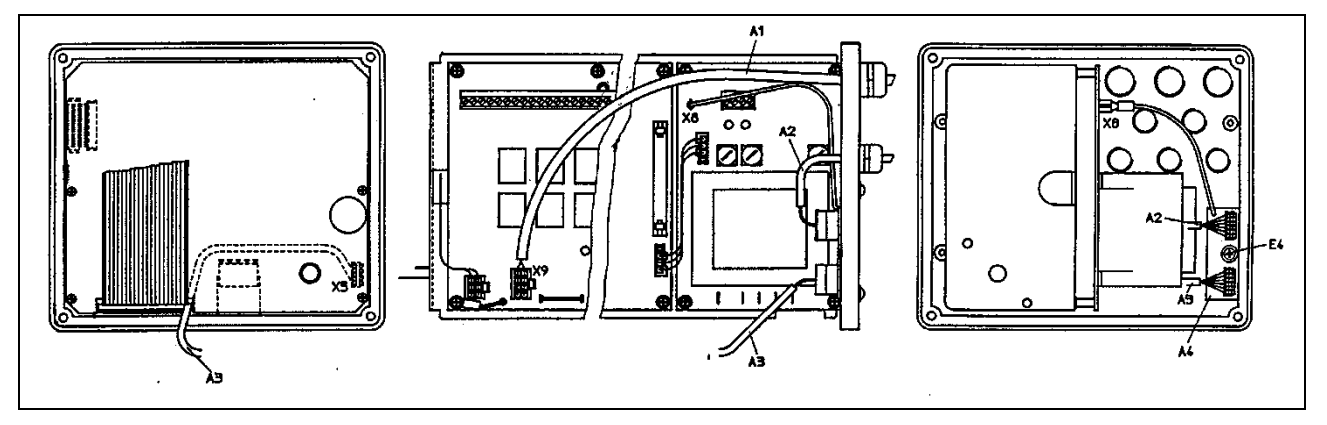

Integration within a superordinate PLC means that the control unit must be opened at the back. Procedure:

# Removal

- 1. Undo screw in main switch and pull main switch out
- 2. Undo the 4 screws in the corners of the rear panel
- 3. Pull cover with the chassis panel out approx 50mm
- 4. Disconnect the A3 cable in the back panel (see diagram 802897)
- 5. Unplug connector of communication cable (ribbon cable)
- 6. Pull out cover with the chassis panel

# CAUTION

When removing and inserting the cover, ensure that the cover of the transformer supply (cardboard) is not trapped or damaged by the housing base!

Actuation (rivet start) takes place via a PLC potential-free relay output to the SIMOD (safety module) type AMS at terminal 51 and 52 (see diagram 802887). **Closing** 

Assembly occurs in the reverse order.

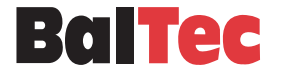

# 5 Operation

# 5.1 Switching on the control unit

The control unit is switched on using the main switch built into the front panel.

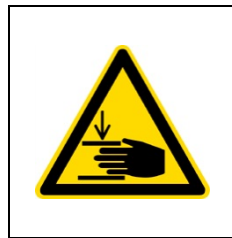

# 

# Danger of hand injuries!

After a long standstill the riveting spindle could sink. The riveting spindle will return automatically to the start position after switching-on the control unit!

# Start-up

The processor runs through the initialization process and tests the safety conditions. If the processor is working correctly and all safety conditions are met, then the machine is ready for operation.

# Machine ready for operation

The main menu appears on the display. It is possible to work, make settings and obtain information in the appropriate operating mode.

# Machine not ready for operation

If the machine is not ready for operation, an <ERR> is displayed.

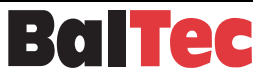

# 5.2 Main menu RC 20/RC 20A

Switch on the control unit via the main switch. If no changes have been made to the "Operating mode after switch-on" setup parameter, the main menu will appear.

The required operating mode can be selected with the keyboard. The corresponding menu will appear. The current operating mode is shown top left. In addition, the menus "Info", "Process-Controller" and "Tools" can be selected.

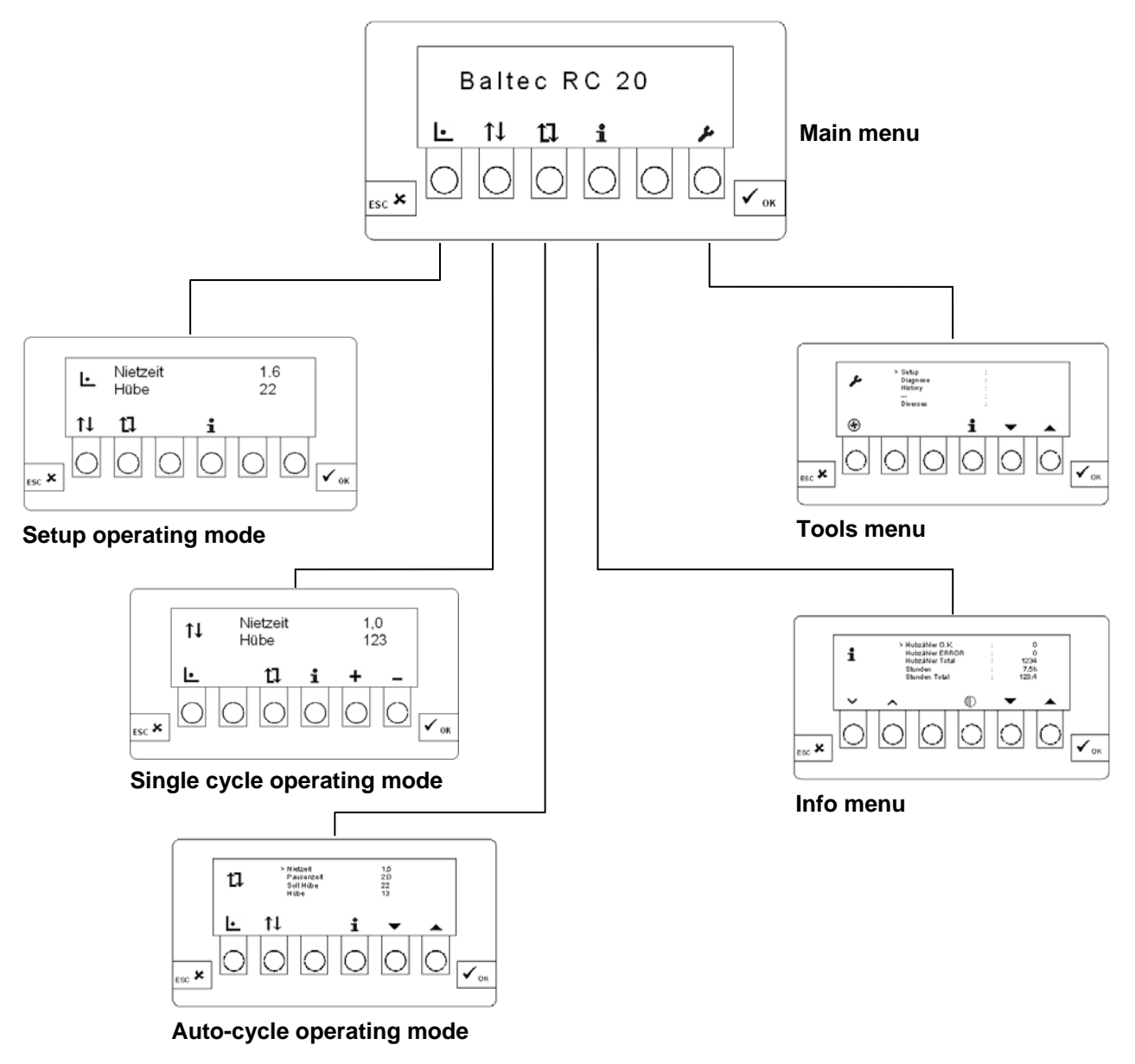

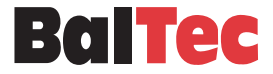

# 5.2.1 Setup operating mode

In the "Setup" operating mode, the riveting procedure is active as long as the command device (foot switch, 2-hand operation, etc.) is pressed.

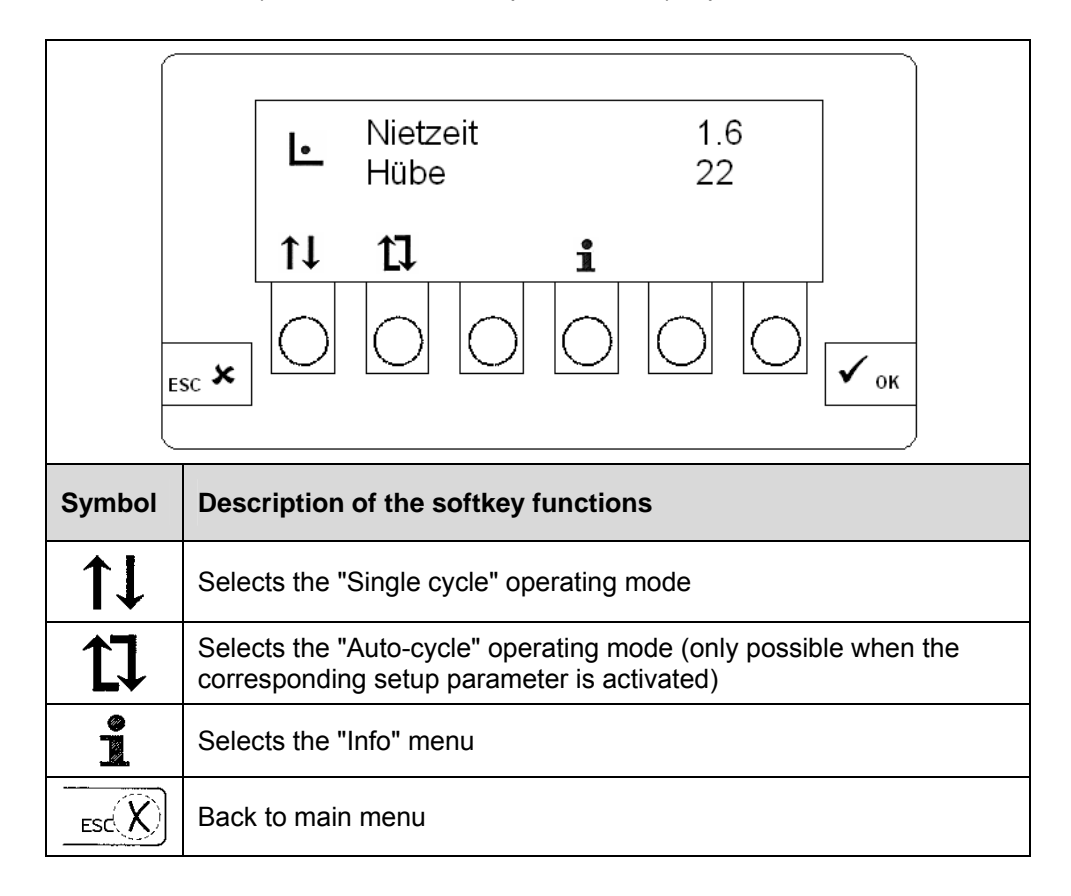

# **Riveting time**

The riveting time is measured and indicated in the display.

# Strokes

The strokes implemented are also displayed.

### Operating mode after switch-on

In the setup parameter "Operating mode after power on", the control unit can be set so that this operating mode is actuated immediately after the mains voltage is switched on.

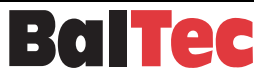

### 5.2.2 Single cycle operating mode

In the "Single cycle" operating mode the riveting procedure is active during the set riveting time.

The command device (foot switch, 2-hand operation, etc.) must remain active during the riveting time. If it is stopped before the riveting time is complete, the riveting procedure will be interrupted immediately. The interruption will be shown on the display.

Exception: Riveting initiation with pulse input.

After initiation of the riveting procedure, the programmed riveting time runs, independently of the time of the riveting actuation (pulse or permanent).

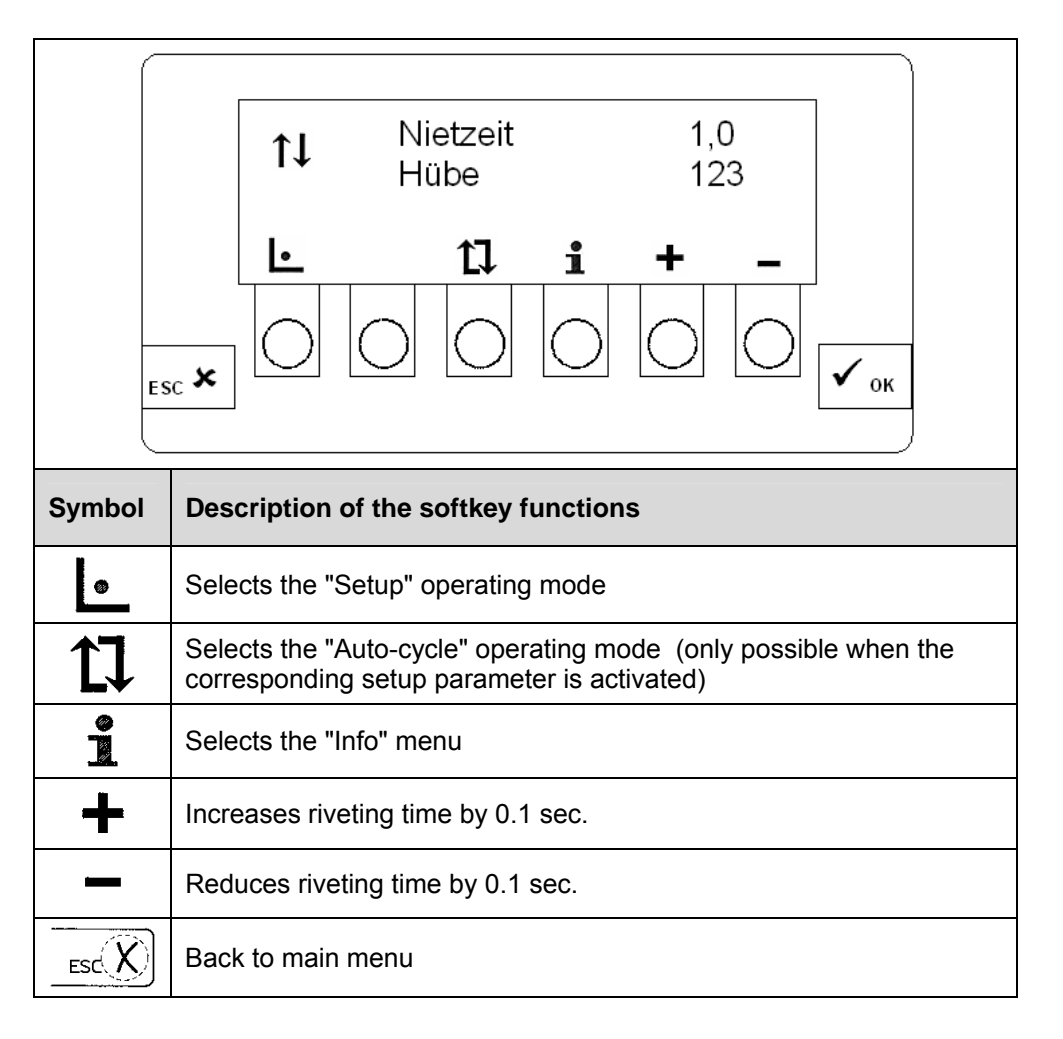

# **Riveting time**

The riveting time can be adjusted using the "+" and "-" softkeys.

# Strokes

The strokes implemented are also displayed.

### Operating mode after switch-on

In the setup parameter "Operating mode after power on", the control unit can be set so that this operating mode is actuated immediately after the mains voltage is switched on.

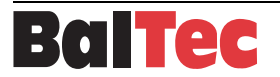

# 5.2.3 Auto-cycle operating mode

The "Auto-cycle" operating mode is essentially the same as the "Single cycle" operating mode. The riveting procedure is however automatically repeated after a pause as long as the command device (foot switch, 2-hand operation, etc.) is active or until the "Set strokes" value is reached.

The strokes implemented are also displayed.

By default, the setup parameter for the "Auto-cycle" operating mode is set to disabled.

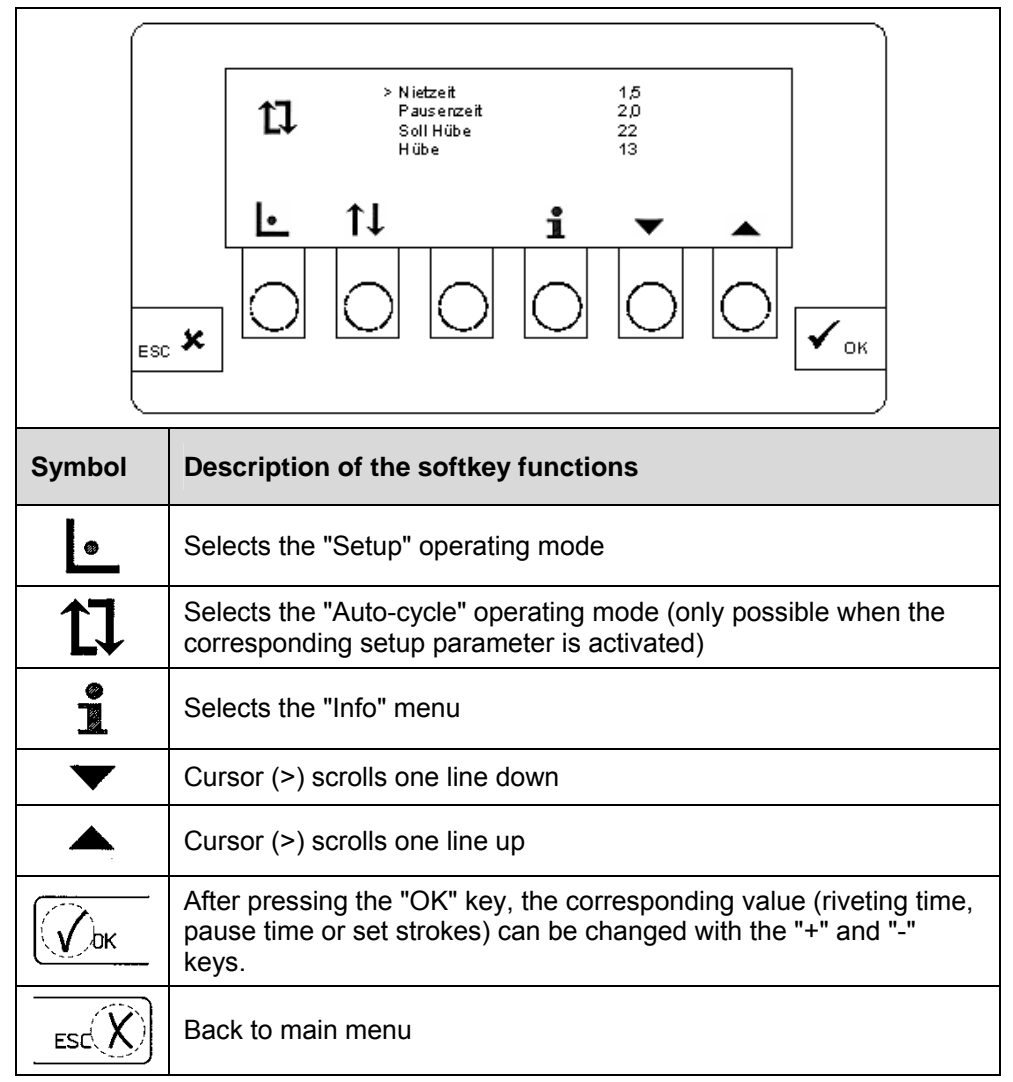

# NOTICE

This operating mode is only used for the following applications:

- In connection with an appropriately secured rotary indexing table
- For demonstration purposes

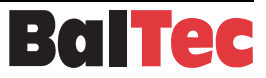

### Changing the riveting time

If the cursor (>) is positioned on the "Riveting time" line, the riveting time can be changed after pressing the OK key with the softkeys "+" and "-".

### Changing the pause time

If the cursor (>) is positioned on the "Pause time" line, the pause time can be changed after pressing the OK key with the softkeys "+" and "-". The maximum pause time input can be set in the applicable setup parameter.

# Changing the "Set strokes"

If the cursor (>) is positioned on the "Set strokes" line, the set number of strokes can be changed after pressing the OK key with the softkeys "+" and "-". Once this number of strokes has been reached, the auto-cycle stops and the machine waits for a new riveting initiation.

# Operating mode after switch-on

In the "Operating mode after power on" setup parameter, the control unit can be set up so that this operating mode is actuated immediately after the mains voltage is switched on.

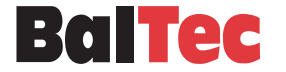

🗸 ок

# 5.2.4 Info menu (Page 1)

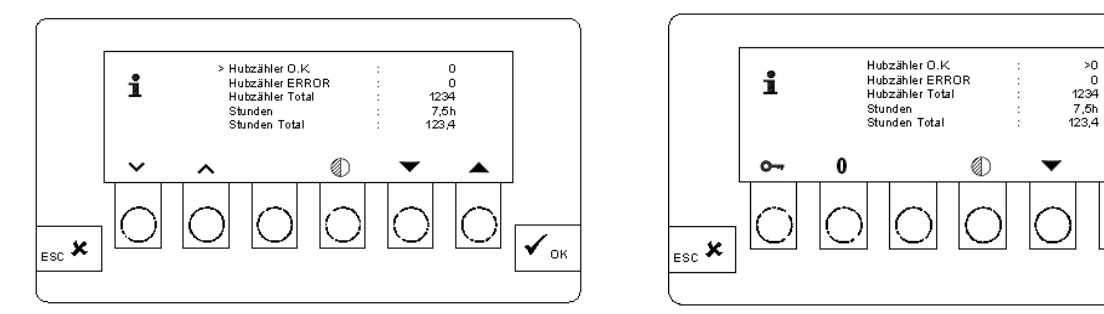

# **Display normal**

# Display when reset to 0

| Display                    | Description                                                                                                    | Range        |  |
|----------------------------|----------------------------------------------------------------------------------------------------|--------------|--|
| Stroke<br>counter OK       | Counts all implemented riveting movements that<br>have not caused an error message<br>Reset to 0 possible - see below    | 0 – 99999    |  |
| Stroke<br>counter<br>ERROR | Counts all implemented riveting movements that<br>have caused an error message<br>Reset to 0 possible - see below        | 0 – 99999    |  |
| Stroke<br>counter<br>Total | Counts all stroke movements<br>Reset only possible with code (Menu Tools -><br>Miscellaneous)                            | 0 – 99999    |  |
| Hours                      | Displays the operating hours (riveting motor)<br>Reset to 0 possible - see below                                         | 0 – 99999.9  |  |
| Hours Total                | Displays the total operating hours (riveting<br>motor)<br>Reset only possible with code (Menu Tools -><br>Miscellaneous) | 0 – 99999.9  |  |
| Symbol                     | Description of the softkey functions                                                                                     |              |  |
| <b>~ ^</b>                 | Scroll page down / page up                                                                                               |              |  |
|                            | Cursor (>) up / down                                                                                                    |              |  |
|                            | Contrast setting (viewing angle) of display<br>Press key simultaneously with the Cursor up / down key                    |              |  |
| Symbol                     | Reset to 0                                                                                                    |              |  |
| <b>گ</b> ست 0              | <ol> <li>Select text line (Stroke counter/Hours) wit<br/>and press OK</li> <li>Press both keys simultaneously</li> </ol> | h Cursor (>) |  |

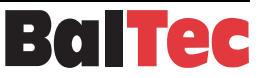

# 5.2.5 Info menu (Page 2)

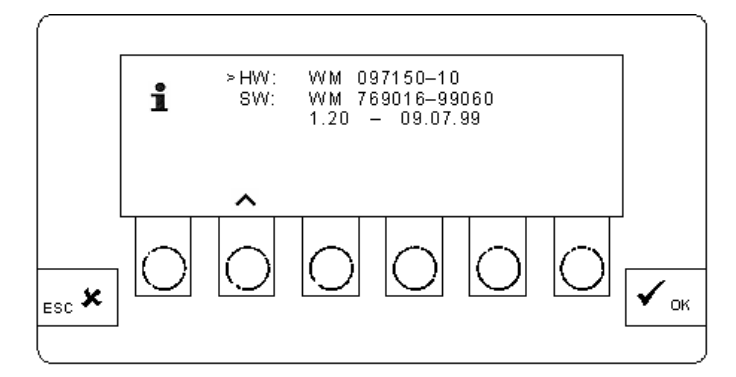

| Display |                                             | Description      |
|---------|---------------------------------------------|------------------|
| HW:     | WM XXXXXX - XX                              | Hardware Version |
| SW:     | WM XXXXXX – XXXXX<br>X.XX - XX.XX.XX (Date) | Software Version |

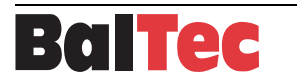

# 5.2.6 Tools menu

Press the "Tool" key to enter the menu. To select the sub-menus, proceed as follows:

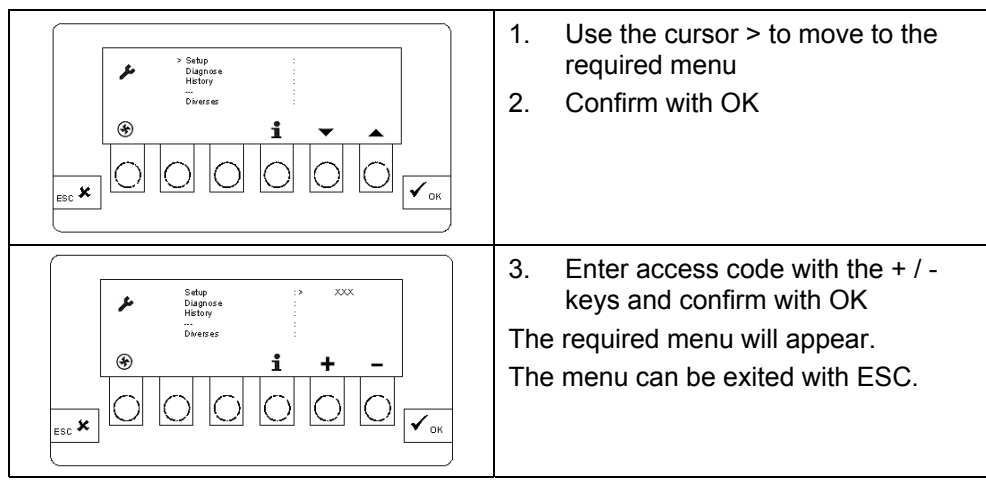

| Menu          | Function description                                                                                 |
|---------------|----------------------------------------------------------------------------------------------------|
| Setup         | Operating and machine settings in the setup table (parameter list)                                   |
| Diagnosis     | Display of control states of the internal inputs and outputs                                         |
| History       | Display of <mes> and <err> messages</err></mes>                                                      |
|               | Reserve                                                                                              |
| Miscellaneous | Reset Pieces Total and Hours Total; Delete History Memory;<br>Initialization setup to default values |
| Symbol        | Description                                                                                          |
| *             | Switching the motor on and off                                                                       |
| ° pri         | Selects the "Info" menu                                                                              |
|               | Cursor up / down                                                                                     |
| + -           | Increase/reduce value                                                                                |
| ESC           | Back to main menu                                                                                    |
| Срк           | Confirm, Accept                                                                                      |

# NOTICE

Utilization of various menus is protected by an access code.

Entering the wrong code several times locks the access. <ERR> 104 is then displayed: Permission denied!

The error is recorded in the "History" memory.

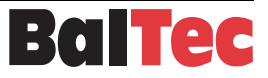

# 5.2.6.1 Setup menu

# 5.2.6.1.1 Coding system for the individual setup parameter sectors

Setting or changing in setup is only possible after entering a code number. The access rights are structured as follows with 6 Levels:

| Setup No. | Level | Access code             | Display shows      |
|-----------|-------|-------------------------|--------------------|
| 0 to 4    | 1     | 1 (Default)             | Setup No. and Text |
| 5 to 9    | 2     | 27                      | Setup No. and Text |
| 10 to 19  | 3     | 397                     | Setup No. and Text |
| 20 to 29  | 4     | Authorized persons only | Setup No.          |
| 30 to 49  | 5     | Authorized persons only | Setup No.          |
| 50 to 59  | 6     | Authorized persons only | Setup No.          |

The code numbers for Levels 4 to 6 are only available to authorized persons.

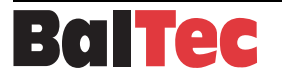

# 5.2.6.1.2 Changing setup parameters

Procedure to change a setup parameter:

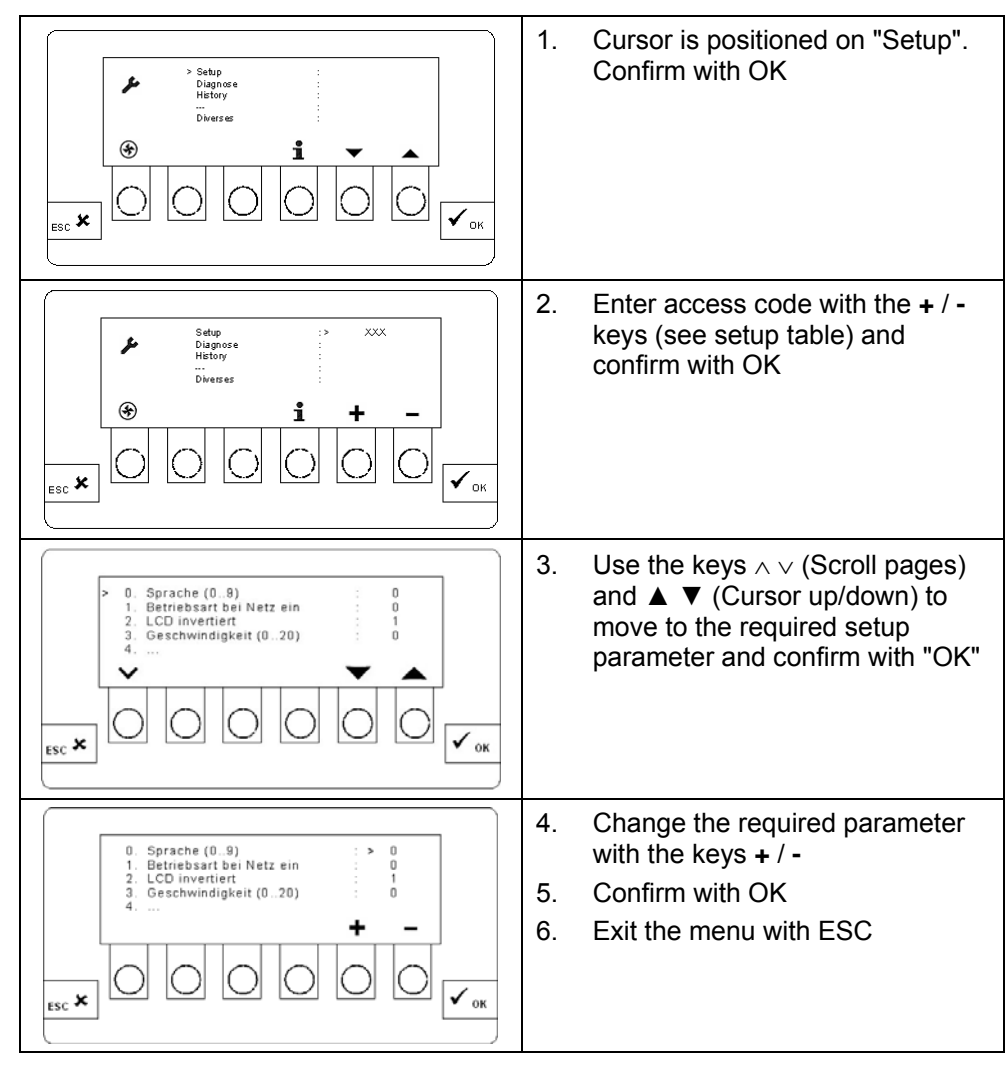

The following applies to the setup table (parameter list) below:

The factory settings are set according to the customer order. The values listed in the setup table are default values and may deviate from the factory settings!

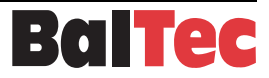

| Setup<br>No.               | Function                                                                                                    | Description                                                                                                    |                    | S\<br>Initiali | N-<br>zation |
|----------------------------|----------------------------------------------------------------------------------------------------|----------------------------------------------------------------------------------------------------|--------------------|----------------|--------------|
|                            |                                                                                                    |                                                                                                    |                    | 901            | 902          |
|                            | Level 1                                                                                                    | (Access code : 1)                                                                                                    |                    |                |              |
| 0                          | Display text, language                                                                                                    | SW-Version ASW-Version B0 = German0 = German1 = English1 = English2 = French2 = French3 = Italian3 = Polish4 = Spanish4 = Czech                                                                                                    |                    | 0              | 0            |
| 1                          | Operating mode after switch-on                                                                                                    | 0 = Main<br>1 = Setup<br>2 = Single cycle<br>3 = Auto cycle                                                                                                    |                    | 0              | 0            |
| 2                          | LCD inverted<br>Display mode of RC 20, only for invertible<br>bright/black background.<br>No effect if display with yellow background! | Display background :<br>0 = black<br>1 = bright                                                                                                    |                    | 1              | 1            |
| 3                          | <b>Speed working stroke</b><br>(working stroke of hydraulic machine type 481)                                                          | 0 – 20 (pulse width modul                                                                                                    | ated)              | 0              | 10           |
| 4                          | Not allocated                                                                                                    |                                                                                                    |                    |                |              |
| Level 2 (Access code : 27) |                                                                                                    |                                                                                                    |                    |                |              |
| 5                          | Enable riveting time                                                                                                    | 0 = barred<br>1 = enabled                                                                                                    |                    | 1              | 1            |
| 6                          | Enable counter zeroing                                                                                                    | 0 = barred<br>1 = enabled                                                                                                    |                    | 1              | 1            |
| 7                          | Riveting motor OFF / Delay                                                                                                    | 0 254 = Delay in 100ms<br>255 = continuously on                                                                                                    |                    | 250            | 250          |
| 8                          | Lubrication interval<br>(not applicable for "perma STAR CONTROL")                                                                      | In Steps of 0.1 Std.                                                                                                    |                    | 80             | 40           |
| 9                          | Blockings                                                                                                    | 0 = all enabled<br>1 = Setup (without SFT-1)<br>2 = STF-1 riveting in rows                                                                                                    |                    | 0              | 0            |
|                            | Level 3 (Access code : 397) see                                                                                                    | operating instructions                                                                                                    | Process-Controller |                |              |
| 10                         | Default NA plus                                                                                                    | 0.01 mm                                                                                                    |                    | 30             | 50           |
| 11                         | Default NA minus                                                                                                    | 0.01 mm                                                                                                    |                    | 30             | 50           |
| 12                         | Default S plus / minus                                                                                                    | 0.01 mm                                                                                                    |                    | 30             | 50           |
| 13                         | Default t plus / minus                                                                                                    | 0.01 sec.                                                                                                    |                    | 30             | 30           |
| 14                         | Default F plus / minus                                                                                                    | 0.1 kN                                                                                                    |                    | 5              | 10           |
| 15                         | Status                                                                                                    | 0 = OFF<br>1 = upper end position of spindle (OT)<br>2 = lower end position of spindle (UT)<br>3 = riveting time running<br>4 = ready for start<br>5 = Setup<br>6 = Cycle<br>7 = ERR-Status<br>8 = ERR-MesStatus<br>101 = ERR-auto Reset<br>102 = ERR-manual Reset<br>103 = ProcHandshake (see diagram 802939) |                    | 0              | 0            |

# 5.2.6.1.3 Setup Table, SW-Version 2.05 A and 2.05 B

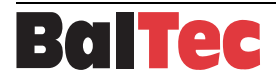

| Setup | P Function Description                                                                                                    |                                                                                                    | S\<br>Initiali | N-<br>zation |
|-------|----------------------------------------------------------------------------------------------------|----------------------------------------------------------------------------------------------------|----------------|--------------|
| NO.   |                                                                                                    |                                                                                                    | Pn<br>901      | Hyd<br>902   |
| 16    | Not allocated                                                                                                    |                                                                                                    |                |              |
| 17    | Not allocated                                                                                                    |                                                                                                    |                |              |
| 18    | Not allocated                                                                                                    |                                                                                                    |                |              |
| 19    |                                                                                                    | (18 = Relay X22)                                                                                                    |                |              |
|       | Level 4 (Access code :) see                                                                                                    | operating instructions Process-Controller                                                                                                    |                |              |
| 20    | 20         RN-Machine type for Process-Controller         0 = without STF         7 = RN 381 100bar           1 = RN 081         8 = RN 381 150bar           2 = RN 181         9 = RN 381 200bar           3 = RN 231         10 = RN 481           4 = RN 241         11 = RN 181 reduced force           5 = RN 281         12 = RN 281 reduced force           6 = RN 331         8 |                                                                                                    | 0              | 0            |
| 21    | After-running riveting-time                                                                                                    | In 10 ms, effective after P27                                                                                                    | 30             | 30           |
| 22    | Mode Process Controller                                                                                                    | 0 = Standard<br>2 = slow advance (special case)                                                                                                    | 0              | 0            |
| 23    | Spindle up for p reference                                                                                                    | In 10 ms (hydraulics only)                                                                                                    | 0              | 30           |
| 24    | Range riveting start                                                                                                    | In 1.0 mm (max. = 80)                                                                                                    | 40             | 50           |
| 25    | Absolute riveting path length                                                                                                    | In 1.0 mm (max. = 80)                                                                                                    | 40             | 50           |
| 26    | Filter                                                                                                    | Frequency in 0.1Hz, Offset 20.0Hz<br>Range Controller = 50 to 180<br>4-pole motor 50 Hz = 95<br>4-pole motor 60 Hz = 155<br>6-pole motor 60 Hz = 50                  | 95             | 95           |
| 27    | Slowing-down riveting time                                                                                                    | in 10 ms                                                                                                    | 0              | 0            |
| 28    | Max. running time                                                                                                    | in 100 ms; permitted range 20 to 100                                                                                                    | 100            | 100          |
| 29    | Program OK                                                                                                    | <ul> <li>0 = all barred</li> <li>1 = Enable Programming, Setup, MakroProg<br/>enabled</li> <li>2 = Barred Programming, choice of program no.<br/>admitted</li> </ul> | 1              | 1            |
|       | Level 5                                                                                                    | (Access code :)                                                                                                    |                |              |
| 30    | Machine type                                                                                                    | 0 = pneumatic machine<br>1 = hydraulic machine                                                                                                    | 0              | 1            |
| 31    | Lubrication pulse<br>(not applicable for "perma STAR CONTROL")                                                                                                    | in 100 ms<br>0 = Machine without automatic lubrication                                                                                                    | 50             | 50           |
| 32    | Grease container, fill level check<br>(not applicable for "perma STAR CONTROL")                                                                                                    | 0 = low OK<br>1 = high OK                                                                                                    | 0              | 0            |
| 33    | Machine with rotary table or sliding table                                                                                                    | 0 = without rotary-table or pneumatic sliding-table<br>1 = with rotary-table or pneumatic sliding-table<br>2 = hand-sliding-table                                    |                | 0            |
| 34    | Reaction time: Rotary- or sliding-table or finger guard device                                                                                                    | in 100 ms, 0 = OFF                                                                                                    | 0              | 0            |
| 35    | Riveting time                                                                                                    | in 100 ms                                                                                                    | 100            | 100          |
| 36    | Pause time                                                                                                    | in 100 ms                                                                                                    | 100            | 100          |

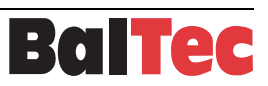

| Setup | Eurotion                                                         | Description                                                                                                    | SW-<br>Initialization |            |
|-------|------------------------------------------------------------------|----------------------------------------------------------------------------------------------------|-----------------------|------------|
| No.   | Function                                                         | Description                                                                                                    | Pn<br>901             | Hyd<br>902 |
| 37    | Machine with rapid-/working- advance speed                       | 0 = no<br>1 = yes                                                                                                    | 0                     | 0          |
| 38    | Not allocated                                                    |                                                                                                    |                       |            |
| 39    | Not allocated                                                    |                                                                                                    |                       |            |
| 40    | <b>Timeout up</b><br>(proximity switch upper end position)       | in 100 ms, 0 = no proximity switch installed                                                                                                    | 0                     | 30         |
| 41    | <b>Timeout not up</b><br>(proximity switch upper end position)   | in 100 ms, 0 = no proximity switch installed                                                                                                    | 0                     | 30         |
| 42    | Timeout down<br>(proximity switch lower end position)            | in 100 ms, 0 = no proximity switch installed                                                                                                    | 100                   | 100        |
| 43    | <b>Timeout not down</b><br>(proximity switch lower end position) | in 100 ms, 0 = no proximity switch installed                                                                                                    | 250                   | 250        |
| 44    | Timeout riveting stroke limit switch unit (NHE)                  | in 100 ms, 0 = OFF                                                                                                    | 0                     | 0          |
| 45    | Blocking time Proc-Cal                                           | in 100 ms, 0 = OFF                                                                                                    | 10                    | 10         |
| 46    | Not allocated                                                    |                                                                                                    |                       |            |
| 47    | Not allocated                                                    |                                                                                                    |                       |            |
| 48    | Not allocated                                                    |                                                                                                    |                       |            |
| 49    | Not allocated                                                    |                                                                                                    |                       |            |
|       | Level 6                                                          | (Access code :)                                                                                                    |                       |            |
| 50    | Auto cycle possible                                              | 0 = no<br>1 = yes                                                                                                    | 0                     | 0          |
| 51    | Start riveting time                                              | 0 = normal<br>1 = signal from lower proximity switch                                                                                                    | 0                     | 0          |
| 52    | Activation                                                       | 0 = continuous<br>1 = pulse<br>2 = bypassing                                                                                                    | 0                     | 0          |
| 53    | Machine with finger guard device (BT002)                         | 0 = no<br>1 = yes                                                                                                    | 0                     | 0          |
| 54    | Riveting stroke limit switch unit (NHE)                          | 0 = no<br>1 = yes                                                                                                    | 0                     | 0          |
| 55    | MakroStepControl                                                 | 1 = control step with E//E14/E15<br>E7 = Bit 0<br>E14 = Bit 1<br>E15 = Bit 2<br>Step 18 with value 07<br>(if Set-No. 55 = 1, then Set-No. 42 and 43 = 0 | 0                     | 0          |

# 5.2.6.2 Diagnosis menu

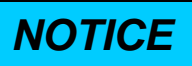

The access to the Diagnosis menu is only permitted for the manufacturer and service personnel specially trained by BalTec!

### 5.2.6.3 History menu

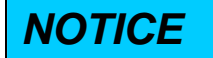

The access to the History menu is only permitted for the manufacturer and service personnel specially trained by BalTec!

# 5.2.6.4 Miscellaneous menu

# NOTICE

The access to the Miscellaneous menu is only permitted for the manufacturer and service personnel specially trained by BalTec!

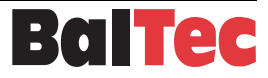

# 5.3 Troubleshooting and error rectification

# 5.3.1 Introduction

The control unit is equipped with various monitoring systems.

Two types of incorrect operating states are defined, namely:

- Messages <MES>
- Errors <ERR>

**Messages** are incorrect operating states that do not affect safety, e.g. such as "Riveting time interrupted too early".

**Errors** are impermissible or even dangerous operating states. Errors block the machine, the WD (Watchdog) relay is actuated, all actuators such as valves, contactors, etc. are without current or not actuated.

The error is recorded in the "History" memory. The control unit must be reactivated or the block released.

NOTICE

The error messages depend in part of the extension as well as of the settings in the setup. Therefore with new installations, you must specifically check whether the setup is correct for your application

# 5.3.2 List of messages <MES>

| Message on display              | Cause                       | Rectification information                                               |
|---------------------------------|-----------------------------|-------------------------------------------------------------------------|
| <mes> 001: EMERGENCY STOP</mes> | Emergency stop triggered    | Reset emergency stop                                                    |
| <mes> 002: Hydraulics ON</mes>  | Hydraulics are switched off | Switch hydraulics on (only for hydraulically powered riveting machines) |

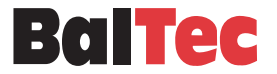

# 5.3.3 List of error messages <ERR>

| Error           |                                   | Cause                                                        | Rectification information                                                             |
|-----------------|-----------------------------------|--------------------------------------------------------------|---------------------------------------------------------------------------------------|
| <err> 101</err> | Riveting<br>motor                 | Thermopacket KM2 triggered                                   | Riveting motor overloaded. Motor connection cable NOK                                 |
| <err> 102</err> | Hydraulic<br>motor                | Thermopacket KM1 triggered                                   | Hydraulic motor overloaded Motor<br>connection cable NOK                              |
| <err> 103</err> | System                            | Corresponding auxiliary unit used                            | Without auxiliary unit: bridge X30-<br>X60 or X61                                     |
| <err> 104</err> | Permission denied                 | Code for setup entered incorrectly several times             | Enter valid code                                                                      |
| <err> 105</err> | External check                    | Open input "Safety" on SIMOD                                 | Check external safety equipment                                                       |
| <err> 106</err> | STF 1<br>communi-<br>cation error | Always concerns communication between RC20 and STF-1         | See STF-1 operating instructions                                                      |
| <err> 107</err> | Under-voltage<br>24V              | Supply voltage too low                                       | Check supply (3x V AC)<br>Internal voltage program incorrect<br>24V = overloaded      |
| <err> 108</err> | Spindle up                        | Initiator "Spindle up"                                       | Spindle not lowered after riveting procedure triggered. Initiator defective           |
| <err> 109</err> | Spindle not up                    | Initiator "Spindle up"                                       | Spindle not moving to upper end<br>position<br>Initiator defective                    |
|                 |                                   | No upper initiator installed, but activated with program No. | Delete activation in program                                                          |
| <err> 110</err> | Spindle down                      | Initiator "Spindle down"                                     | Spindle remains down after riveting<br>procedure completed<br>Initiator defective     |
| <err> 111</err> | Spindle not<br>down               | Initiator "Spindle down"                                     | Spindle does not reach lower end<br>position within given time<br>Initiator defective |
|                 |                                   | No lower initiator installed, but activated with program No. | Delete activation in program                                                          |

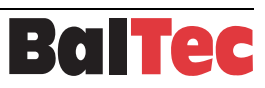

| Error           |                              | Cause                                                                                                    | Rectification information                                                                                 |
|-----------------|------------------------------|----------------------------------------------------------------------------------------------------|----------------------------------------------------------------------------------------------------|
| <err> 112</err> | Table not in position        | Initiator "Indexing table"<br>Initiator "Manual sliding table"<br>Solenoid switch "Pneumatic sliding<br>table" | Table does not reach riveting<br>position<br>Table not in position during riveting<br>Initiator defective |
|                 |                              | No initiator installed, but activated with program No.                                                         | Delete activation in program                                                                              |
| <err> 113</err> | Finger guard                 | Limit switch finger guard device (FGD)                                                                         | FGD does not reach set position<br>FGD not in position during riveting                                    |
| <err> 114</err> | Grease<br>container<br>empty | Level monitoring grease lubrication                                                                            | Top up with grease                                                                                        |
| <err> 115</err> | Start<br>antivalence         | Monitoring of simultaneousness with 2-channel start initiation                                                 | Check SIMOD                                                                                               |
| <err> 116</err> | Prog Data                    | Checksum error                                                                                                 | Re-initialize STF<br>(Switch control unit off - on)                                                       |
| <err> 117</err> | SIMOD<br>antivalence         | Monitoring of simultaneousness with 2-channel bridging of activation                                           | Check SIMOD                                                                                               |
| <err> 118</err> | Feedback A2-<br>E4/5         | Monitoring of SIMOD self-holding                                                                               | Check SIMOD                                                                                               |
| <err> 119</err> | NHE incorrect at start       | Riveting stroke limit switch unit (NHE)                                                                        | NHE already triggered at start                                                                            |
| <err> 120</err> | Timeout NHE                  | Riveting stroke limit switch unit (NHE)                                                                        | NHE does not end riveting procedure within maximum riveting time                                          |
| <err> 121</err> | Cancel                       | Riveting procedure cancelled by<br>operator prematurely (permanent<br>activation!)                             | Start again after manual reset                                                                            |
| <err> 122</err> | Interruption                 | Riveting procedure interrupted by opening the input "Release"                                                  | Start again after manual reset                                                                            |

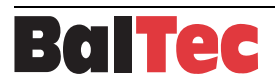

# 5.3.4 General errors

| Error                                                                  | Cause                                                     | Rectification information                                                                                                    |
|------------------------------------------------------------------------|-----------------------------------------------------------|----------------------------------------------------------------------------------------------------|
| Display is dark                                                        | Supply voltage missing or NOK<br>Contrast incorrectly set | Switch on main switch<br>Check F2 and F3 fuses on<br>SUPMOD<br>Check Frontprint ribbon cable<br>Adjust contrast (see Chapter<br>"Menu Info") |
| Display hard to read                                                   | Contrast incorrectly set                                  | Adjust contrast (see Chapter "Info<br>menu")                                                                                                 |
| Working lamp not lit                                                   | Lamp not switched on<br>Halogen bulb defective            | Switch on lamp<br>Replace halogen bulb<br>Check F1 fuse on SUPMOD                                                                            |
| viveting motor not running, spindle Riveting motor not receiving power |                                                           | Check all phases (including supply)!                                                                                                    |
| Riveting motor running, but spindle does not move down                 | Riveting machine not receiving pressure                   | Check pressure<br>Direction control valve may be<br>defective                                                                                |
| Riveting cannot be triggered, no error message appears                 | No riveting actuation occurs.                             | Check foot switch and two-hand<br>button<br>Check SIMOD                                                                                      |

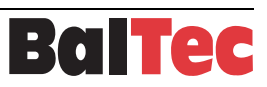

# 6 Options

# 6.1 Initiator lower end position (bridging initiator)

# 6.1.1 Function

The lower end position of the riveting spindle is monitored by an initiator. The initiator switching point is 4mm before the end of the stroke. As soon as the riveting spindle reaches this point the initiator switches and input E7 is set. From his point onward the two-hand control buttons can be released, since they are bridged by the initiator. The riveting spindle does not reverse direction but continues riveting in accordance with the programmed value.

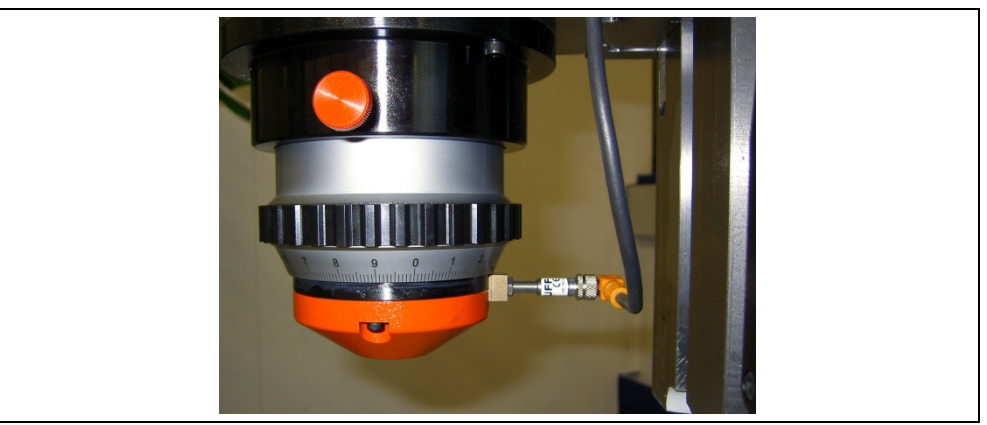

### 6.1.2 Factory settings

If the radial riveting machine is not equipped with a lower end position initiator, the following factory settings (defaults) in the Setup are active :

| Parameter no. 42 Timeout down :                                                         | 100                                  |                         |
|-----------------------------------------------------------------------------------------|--------------------------------------|-------------------------|
| Parameter no. 43 Timeout not down :                                                     | 250                                  |                         |
| If the radial riveting machine is equipped following factory settings (defaults) in the | with a lower end<br>Setup are active | position initiator, the |
| Parameter no. 42 Timeout down :                                                         | 30                                   |                         |
| Parameter no. 43 Timeout not down :                                                     | 30                                   |                         |

# NOTICE

The monitoring time must always be less than the riveting time!

For example, if riveting takes more than 3 seconds and the initiator monitoring time has been set to the default value of 30 (3 sec.), the following error message is generated : "Spindle not down" (ERR 111).

This means that the initiator lower end position monitoring time has to be adapted in Setup no. 42 and Setup no. 43 in accordance with the riveting work.

The bridging function is activated with setup parameter 52, value 2. This is a factory setting and should not be changed.

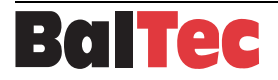

# 6.1.3 Switching status monitoring

The operational check of the initiator by the control unit is carried out continuously by polling the switching status with logical time windows (timeout).

This can detect the following possible faults and indicate these with error messages. The interpretation is as follows:

# 1. Defect in the open state

The initiator no longer closes. The riveting process is aborted after the monitoring time "Timeout not down" (parameter 43) has expired. Error message ERR 111 "Spindle not down" appears.

The reason for this is that the monitoring time has been set so that it is shorter than the riveting time (approach time and deformation time, without return stroke)

The spindle always returns after the 2-hand switch has been released, which results in the error message ERR 122 "Interruption".

# 2. Defect in the closed state

The initiator no longer opens. After the monitoring time "Timeout down" (parameter 42) has expired, the error message ERR 110 "Spindle down" appears.

With this error, the 2-hand switch is permanently bridged to self-locking. Even after the initiation button has been let go, the riveting process is not aborted as expected, but continues to its programmed end.

# NOTICE

If the riveting machine is set up so that it operates with self-locking of the 2-hand switch from a distance of 4 mm from the rivet header and the rivet, it is imperative that the initiator is replaced if it is defective.

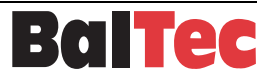

# 6.1.4 Adjusting monitoring time in setup

The monitoring time of initiator lower end position can be set in the setup parameters 42 and 43 as follows:

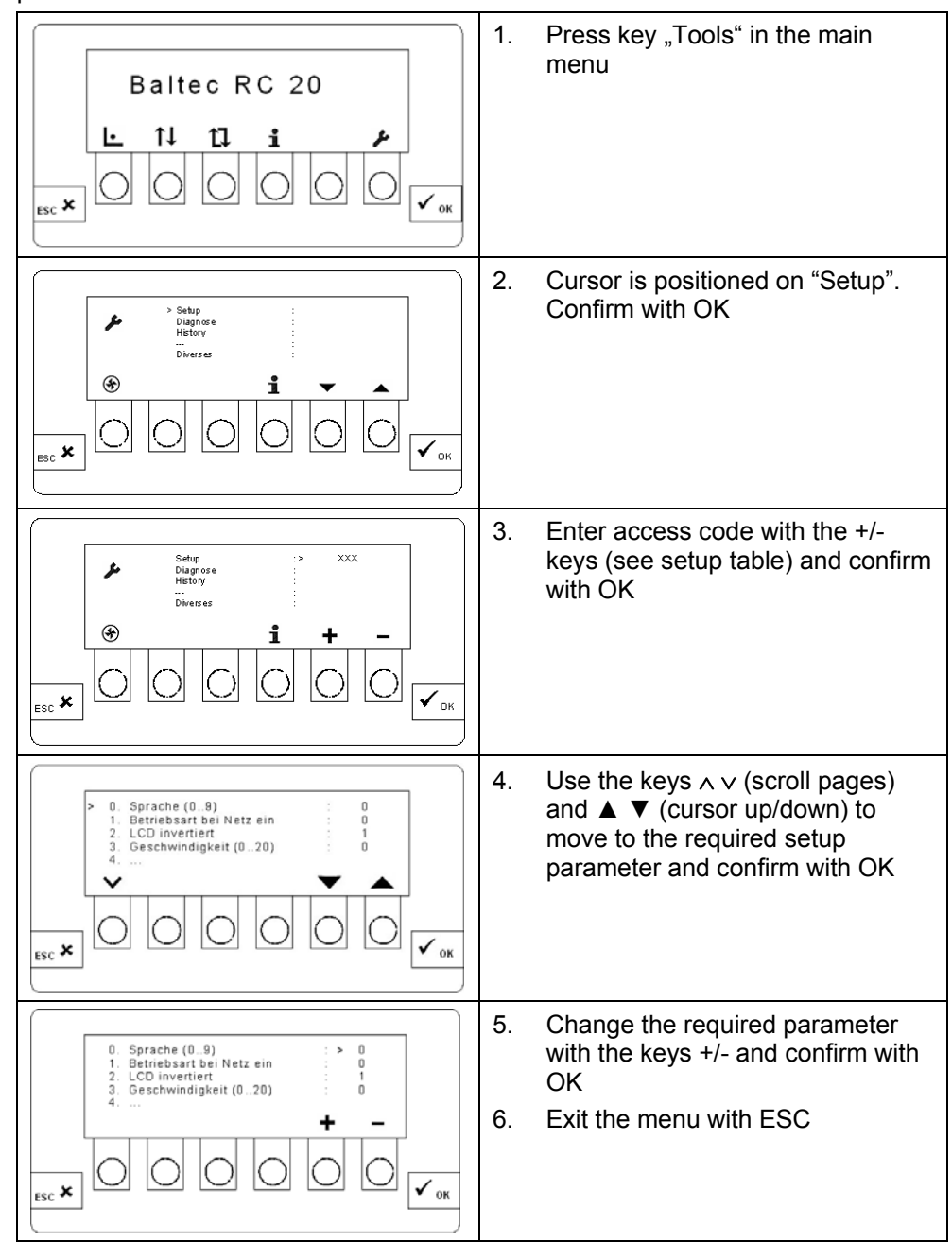

For more information see chapter "Tools menu".

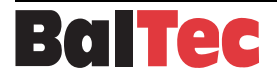

# 6.2 Change over from operation with two-hand operating unit to operation with foot switch

# 6.2.1 Key switch

Optionally, the control unit can be equipped with a key switch. The machine can be switched from operation with two-hand operating unit to operation with foot switch.

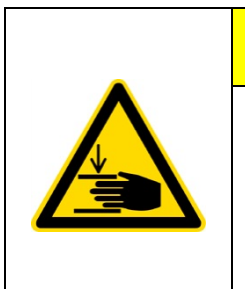

# Activation of riveting process with foot switch!

# Danger of hand injuries!

Commissioning and operation may only be made by trained specialist personnel!

| Operation with two-hand operating<br>unit | Operation with foot switch |
|-------------------------------------------|----------------------------|
|                                           |                            |
| Key can be extracted                      | Key can not be extracted   |

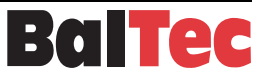

# 7 Maintenance and repair work

# 7.1 Introduction

For safety reasons, maintenance and repair work may only be carried out by trained specialist personnel.

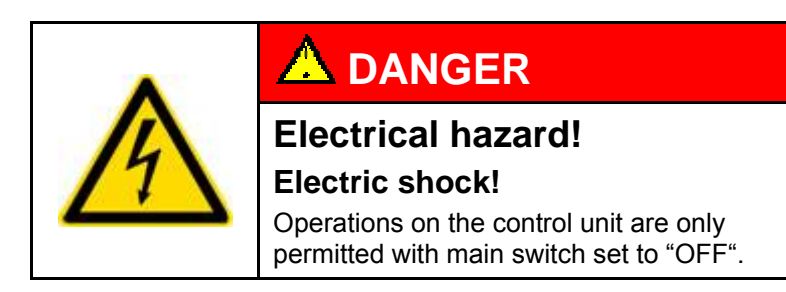

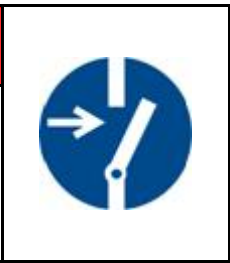

# 7.2 Control unit maintenance

The maintenance for the riveting machine control unit is limited to regular cleaning of the housing and the display, as well as checking the

- Tightness of the housing
- Tightness of the cable glands
- State of the plugs
- Mechanical damage, especially to cables and their fastenings
- Contact protection of live parts

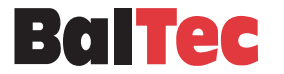

# 8 Appendix

# 8.1 Schemata

# 8.1.1 Power section RN pneumatic 802870

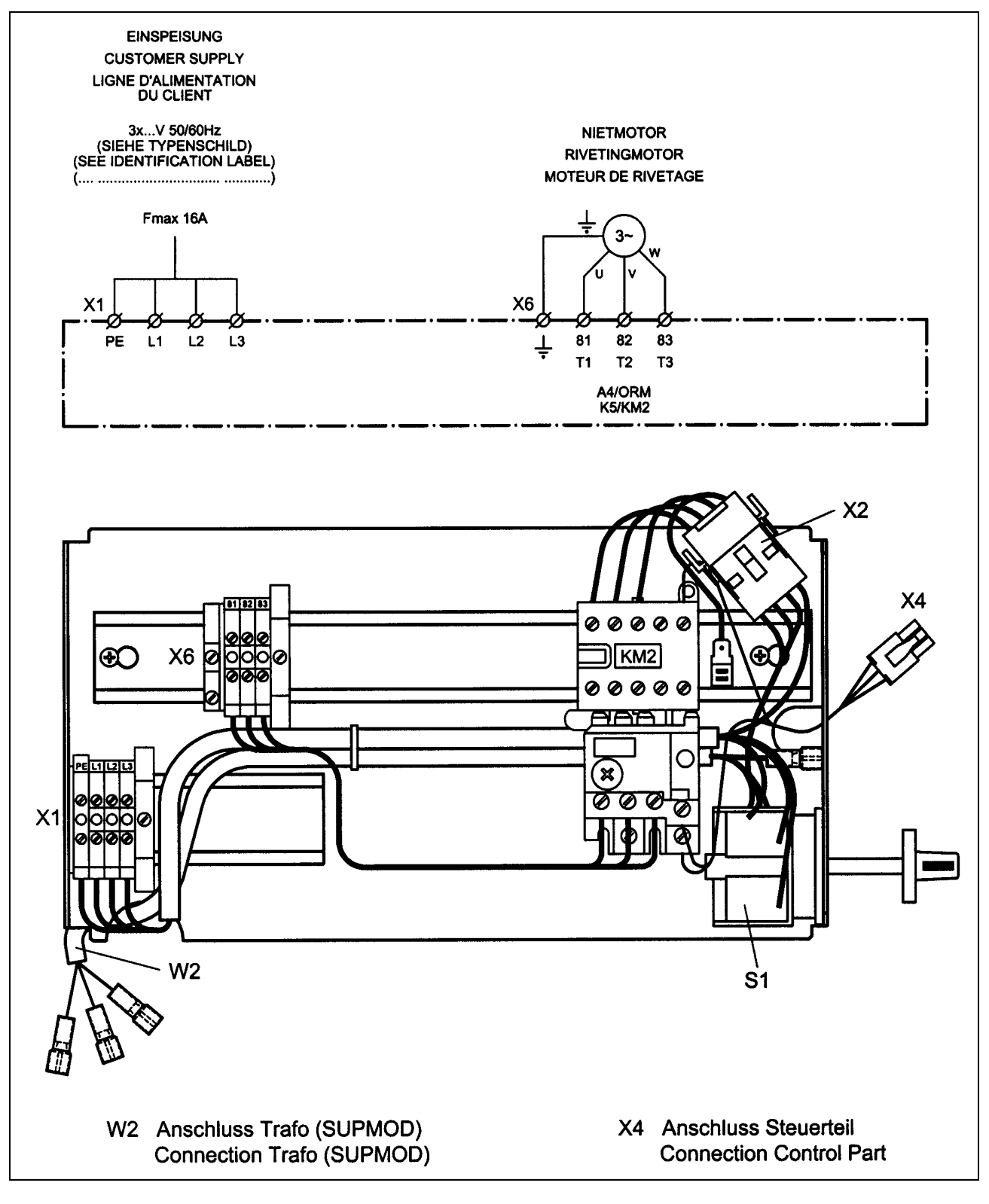

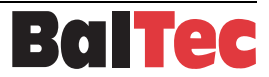

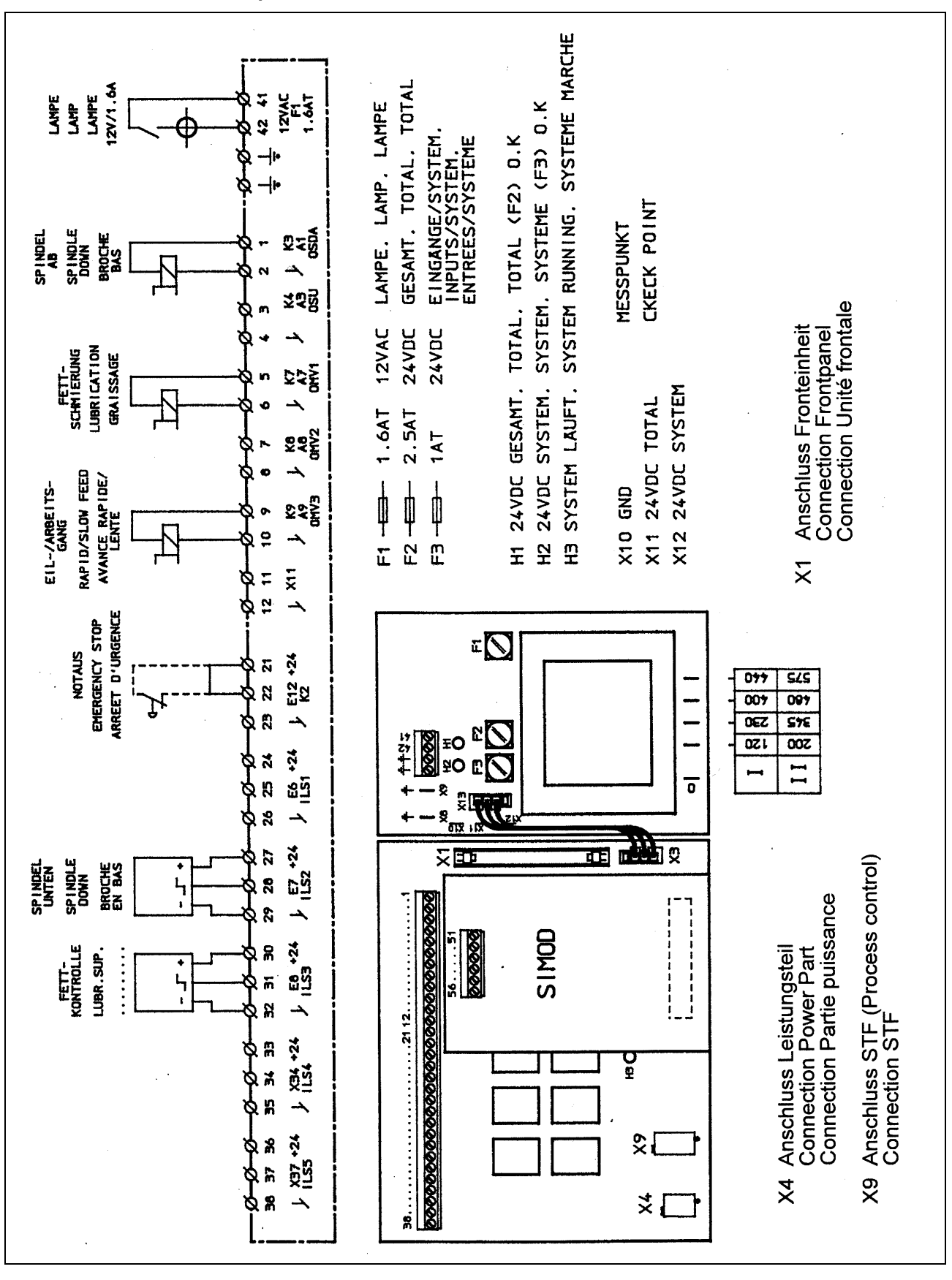

# 8.1.2 Control section RN pneumatic 802874

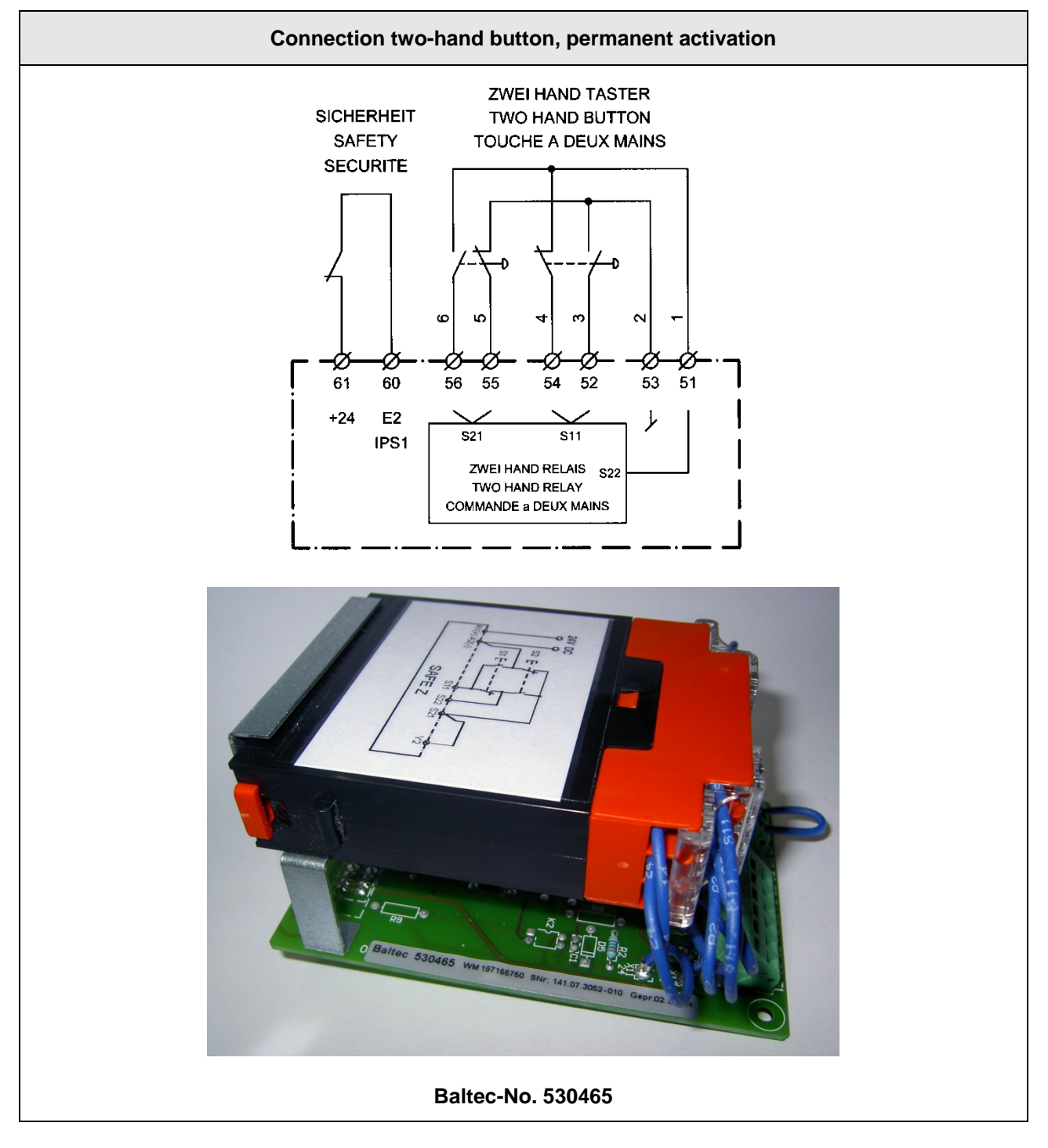

# 8.1.3 Connection diagram safety module (SIMOD) 2HMR-SSR 803162

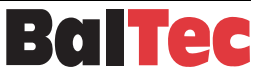

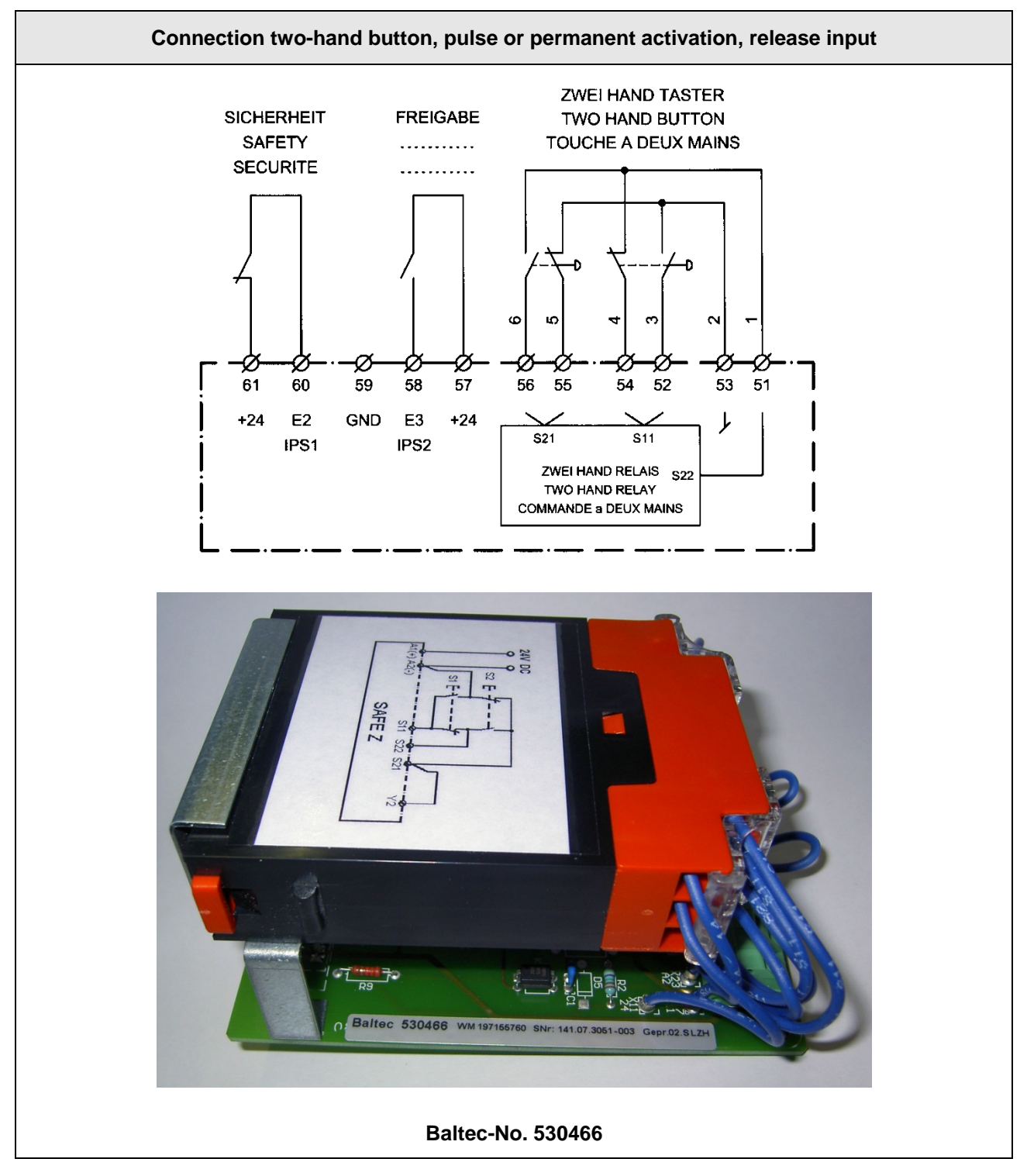

# 8.1.4 Connection diagram safety module (SIMOD) 2HMRS-SSR 803163

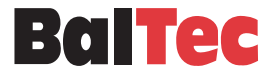

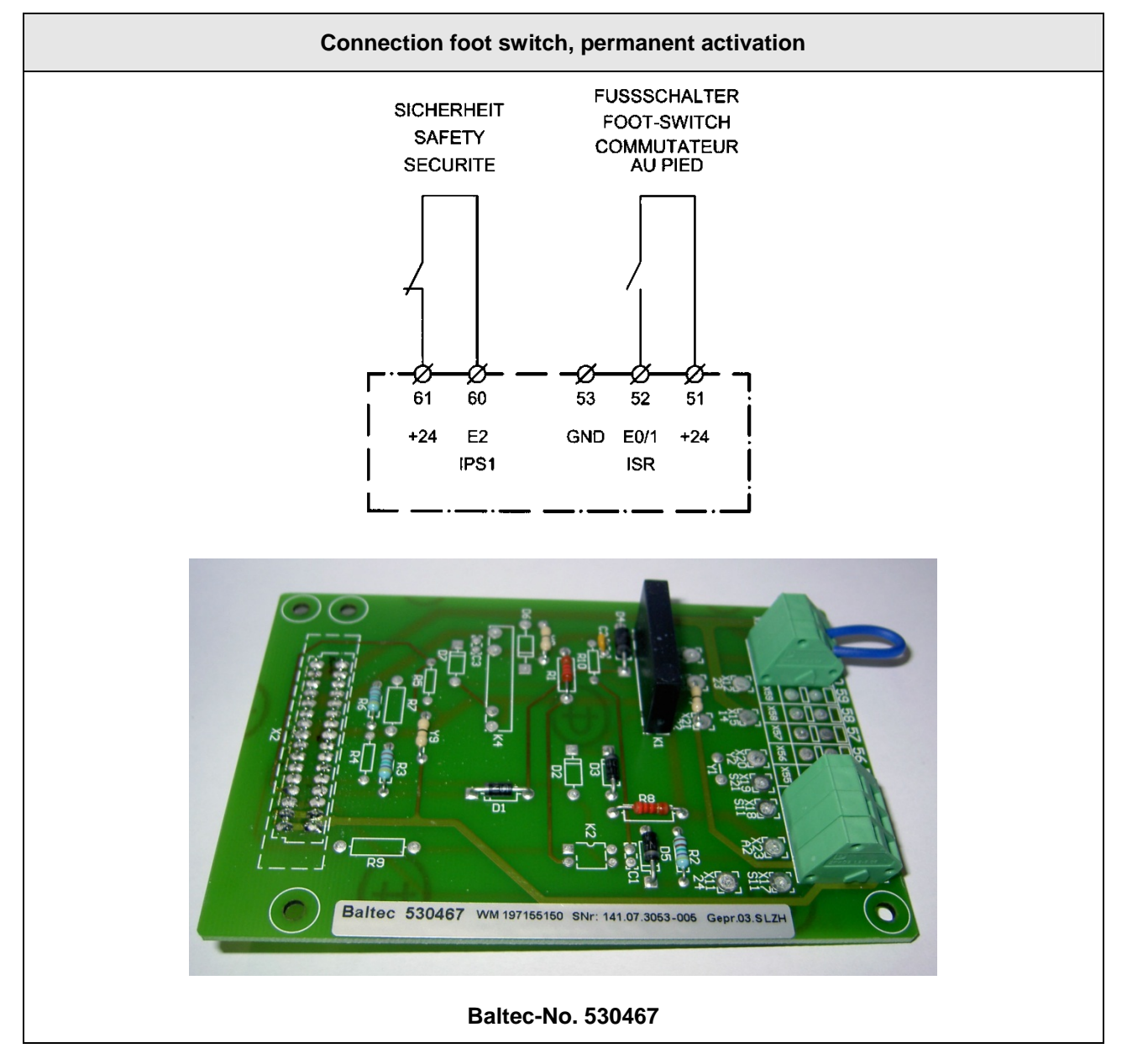

# 8.1.5 Connection diagram safety module (SIMOD) AM-SSR 802885

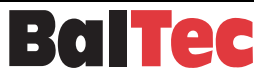

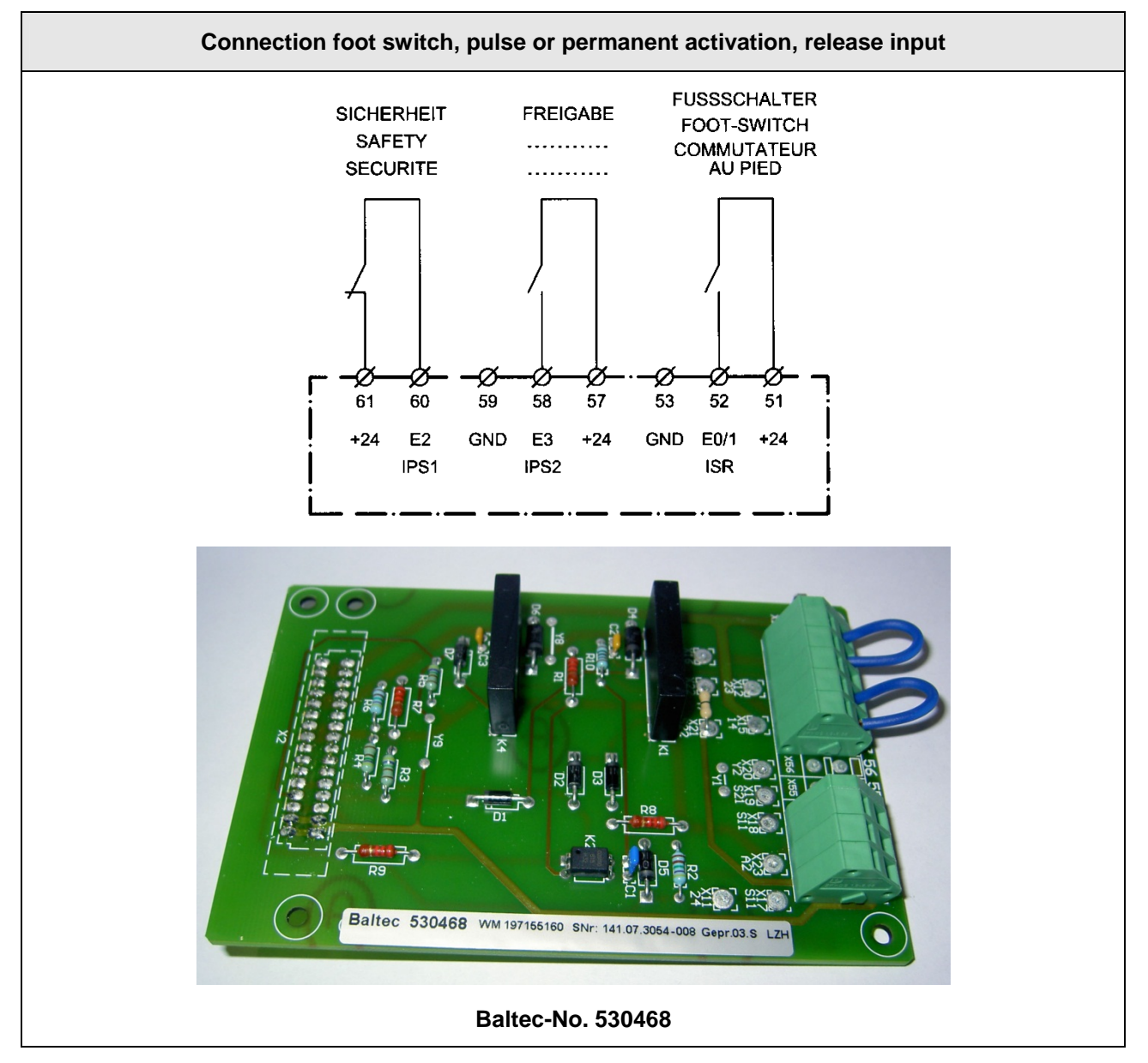

# 8.1.6 Connection diagram safety module (SIMOD) AMS-SSR 802887-a

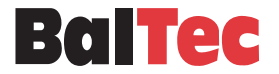

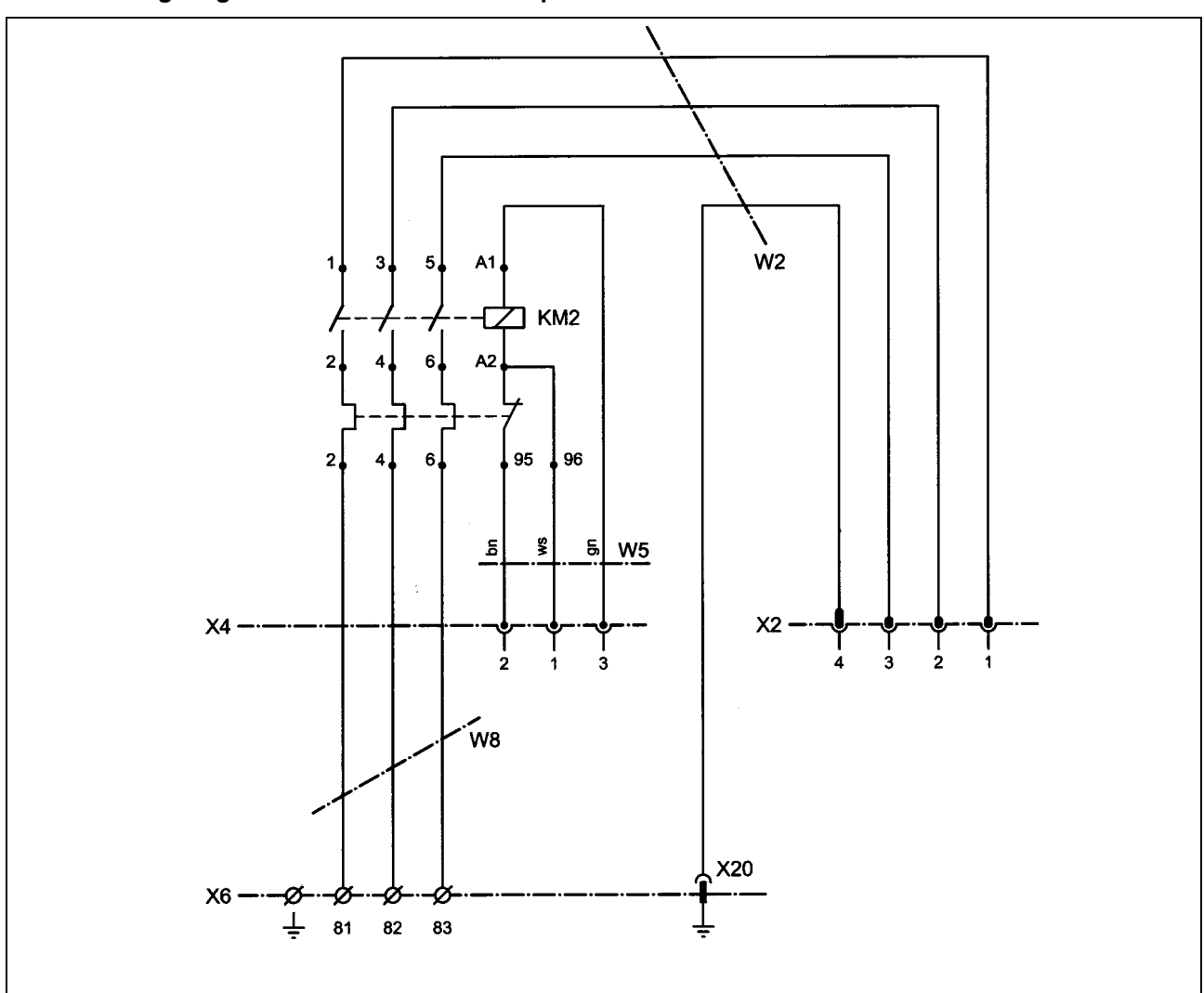

# 8.1.7 Wiring diagram contactor module RN pneumatic 802908

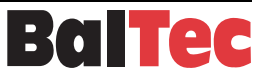

# 8.2 Spare parts lists

# 8.2.1 Control unit RC 20, 814337-n

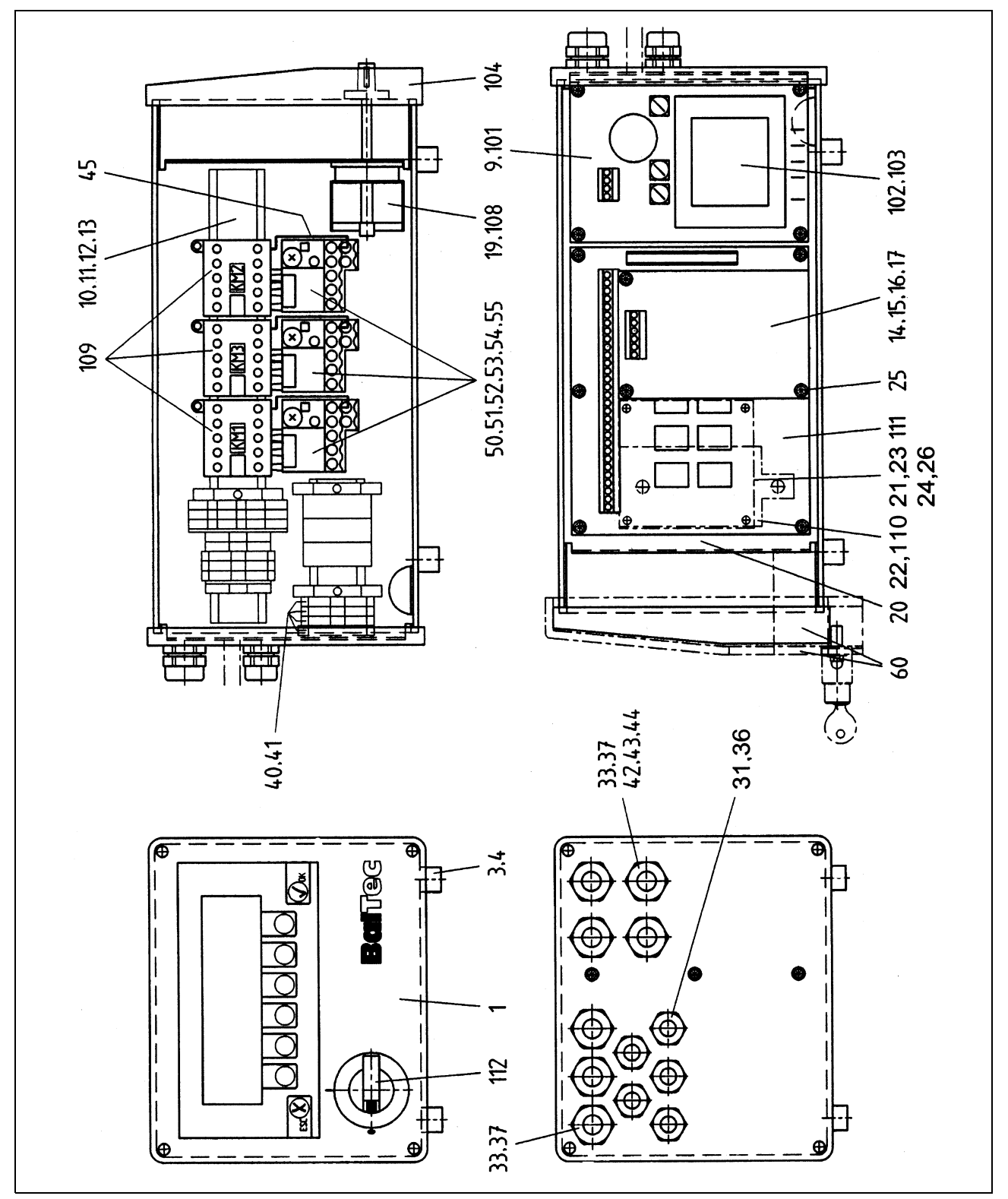

| Pos. | No. | Spare name                                                                                | Art. No. | Remarks                             |
|------|-----|-------------------------------------------------------------------------------------------|----------|-------------------------------------|
| 1    | 1   | Basic unit                                                                                | 530354   | 120/230/400/440V                    |
| 3    | 4   | Shock absorber                                                                            | 391202   |                                     |
| 4    | 4   | Screw                                                                                     | 341010   | M4x10                               |
| 9    | 1   | Power supply unit incl. transformer                                                       | 530355   | 200/345/480/575V                    |
| 10   | 1   | Contactor module                                                                          | 530356   |                                     |
| 11   | 1   | Contactor module                                                                          | 530357   |                                     |
| 12   | 1   | Contactor module                                                                          | 530358   |                                     |
| 13   | 1   | Contactor module                                                                          | 530359   |                                     |
| 14   | 1   | Safety module for permanent activation with foot switch                                   | 530467   | SIMOD AM-SSR                        |
| 15   | 1   | Safety module for pulse or<br>permanent activation with foot<br>switch, release input     | 530468   | SIMOD AMS-SSR                       |
| 16   | 1   | Safety module for for permanent activation with two-hand button                           | 530465   | SIMOD 2HMR-SSR                      |
| 17   | 1   | Safety module for pulse or<br>permanent activation with two-hand<br>button, release input | 530466   | SIMOD 2HMRS-SSR                     |
| 19   | 1   | Modification kit                                                                          | 570508   | only RNE/RNS 481                    |
| 20   | 1   | Programmable control                                                                      | 530373   | ALB 1761-L16 BWB                    |
| 21   | 1   | Proportional Valve Driver                                                                 | 530374   |                                     |
| 22   | 1   | Relay module                                                                              | 534081   |                                     |
| 23   | 1   | Additional relay                                                                          | 534087   |                                     |
| 24   | 2   | Distance bolt                                                                             | 530397   | M4x60mm DIA SW6                     |
| 25   | 3   | Screw                                                                                     | 346090   | МЗх6                                |
| 26   | 1   | Control cable                                                                             | 521078   | XY 4x0.75mm <sup>2</sup>            |
| 27   | 1   | Pieces set                                                                                | 530460   | RNR with rotary indexing unit MADER |
| 31   |     | Screwed cable gland                                                                       | 525795   | M16x1.5 4.0-8.0mm                   |
| 33   |     | Screwed cable gland                                                                       | 525794   | M20x1.5 5.5-12.0mm                  |

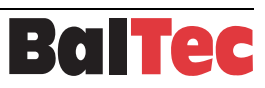

| Pos. | No. | Spare name                      | Art. No. | Remarks                                                                                                    |
|------|-----|---------------------------------|----------|----------------------------------------------------------------------------------------------------|
| 36   |     | Locking plug                    | 371520   | M16x1.5 K 295 No.149                                                                                                    |
| 37   |     | Locking plug                    | 371521   | M20x1.5 K 295 No.188                                                                                                    |
| 40   | 1   | Cable machine                   | 520168   | 3-phase                                                                                                    |
| 41   | 1   | Cable machine                   | 520167   | 1-phase without USA                                                                                                    |
| 42   | 1   | Tube fitting straight           | 525746   | CSA, PA-GOB-12M20 NW12-M20x1.5<br>(Canada)                                                                                                    |
| 43   | 1   | Tube fitting with 90° bow angle | 525747   | CSA, VP-BRB-12M20 NW12-M20x1.5<br>(Canada)                                                                                                    |
| 44   | 1   | Lock nut                        | 525748   | CSA. 50.220 PA/SW M20x1.5<br>(Canada)                                                                                                    |
| 45   | 1   | Cable                           | 520230   | Bridge                                                                                                    |
| 50   | 1   | Thermal relay                   | 524233   | Туре Т16-1.3                                                                                                    |
| 51.1 | 1   | Thermal relay                   | 524234   | Туре Т16-1.7                                                                                                    |
| 51.2 | 1   | Thermal relay                   | 524235   | Туре Т16-2.3                                                                                                    |
| 52.1 | 1   | Thermal relay                   | 524236   | Туре Т16-3.1                                                                                                    |
| 52.2 | 1   | Thermal relay                   | 524237   | Туре Т16-4.2                                                                                                    |
| 53   | 1   | Thermal relay                   | 524238   | Туре Т16-5.7                                                                                                    |
| 54.1 | 1   | Thermal relay                   | 524239   | Туре Т16-7.6                                                                                                    |
| 54.2 | 1   | Thermal relay                   | 524240   | Туре Т16-10                                                                                                    |
| 55   | 1   | Thermal relay                   | 524241   | Туре Т16-13                                                                                                    |
| 60   | 1   | Front cover                     | 814080   | optional                                                                                                    |
| 101  |     | Power supply unit               | 530371   | 120/230/400/440V                                                                                                    |
| 102  |     | Transformer                     | 548079   | 120/230/400/440V                                                                                                    |
| 103  |     | Transformer                     | 548080   | 200/345/480/575V                                                                                                    |
| 104  |     | Front unit complete             | 530367   |                                                                                                    |
| 108  |     | Main switch                     | 522043   | SNT A3-8E                                                                                                    |
| 109  |     | Contactor 24V, 4kW              | 533222   | <ul> <li>KM1 = Riveting motor</li> <li>KM2 = Hydraulic aggregate motor</li> <li>KM3 = Second riveting motor<br/>(double riveting machines)</li> </ul> |
| 110  |     | Relay                           | 534080   | 24V Type 4KW                                                                                                    |
| 111  |     | Control module                  | 530481   | PROMOD                                                                                                    |
| 112  |     | Rotary knob to main switch      | 522102   | → Pos. 108                                                                                                    |

### Manufacturer

Tel.: 0041 (0)44 953 13 33 Fax: 0041 (0)44 953 13 44 Baltec Maschinenbau AG Obermattstrasse 65 CH-8330 Pfäffikon ZH baltec@baltec.com Schweiz www.baltec.com

### **Representatives list**

#### Ägypten

UTP Group Ltd. 5, Ibn El Nabih Street Zamalek, Cairo Egypt

### Australien

Bliss & Reels Co. Pty. Ltd. 9 Kim Close P.O. Box 215 Bulleen, Victoria 3105 Australia

#### Australien

ALLTEC SOLUTIONS 29 Cosarove street P.O.Box 164 Vermont Vic. 3133 Australia

#### BeNeLux

Heesen-ICA B.V. Afrikalaan 14 A NL-5232 BD's-Hertogenbosch Niederlande

#### Brasilien

ZELLO Terc.Serv Representaçoes s/s Ltda Av. Samuel Martins 27 s. 112 VI. Progresso 13202-251 - Jundiai SP Brasil

### Bulgarien

ALFLETH ENGINEERING AG Hardstrasse 4 CH-5600 Lenzburg Switzerland

#### China

SWISSTEC Shanghai Office Room 1806, Kuen Yang Plaza No. 798 Zhao Jia Bang Road 200030 Shanghai China

### China

SWISSTEC Beijing Hua Qiao Gong Yu 2-43 Hua Yuan Cun, Xi Jiao 100044 Beijing China

#### Dänemark

Sneholt & Nilsen A/S Adalen 9 DK-4600 Koge Denmark

#### Deutschland PLZ: 6, 7, 8, 94 (ausser 83)

BalTec Maschinenbau AG Home-Office Am Bahndamm 18/1 DE-73342 Bad Ditzenbach Deutschland

Deutschland PLZ: 0, 1, 2, 39, 9 (ausser 94) BalTec Maschinenbau AG Home-Office Holzacker 8 DE-96253 Untersiemau Deutschland

### Deutschland PLZ: 3 (ausser 39), 4, 5

Technisches Büro Diehl GmbH Tel.: 0049 2103 614 43 Hofstrasse 137 Postfach 231 DE-40723 Hilden Deutschland

Tel.: 0020 2 736 05 34 Fax: 0020 2 736 33 53

Info@utp.com.eg

Tel: 0061 39 850 6666 Fax: 0061 39 852 1345 www.blissandreels.com.au

Tel.: 0061 39 872 6030

Fax: 0061 39 872 6652 Mobil: 0061 418 331 463 k.allemann@bigpond.com

Tel.: 0031 73 641 7365 Fax: 0031 73 642 5735 info@heesen-ica.nl www.heesen-ica.nl

Tel.: 0055 11 9657 8485 0055 11 3964 6617 Fax: 0055 11 4584 7497 rebitadeiras@zello-tsr.com.br www.zello-tsr.com.br

Fax: 0041 (062) 888 70 10

#### Japan Naka Seiki Co. Ltd

2-17, 1-Chome, Kinda-cho Moriguchi, Osaka 570-0011 Japan

Finnland

P.O. Box 66

Frankreich

BalTec France

ZA les Bordes

France

Indien

India

Iran

Noiand Co.

Italien

(TO) Italy

Camar S.p.A.

11, rue Gustave Madiot

Grossbritannien, Irland

FR-91070 Bondoufle

BalTec (UK) Ltd. BalTec House, Danehill

Lower Earley Reading, Berkshire RG6 4UT, Great Britain

70/1, Mission Road Bangalore - 560 027

No. 26, ghaffari Ave. hafte - tir square, P.O. Box 15875-4957 Tehran Iran

Via Genova, 58/A IT-10090 Cascine Vica – Rivoli

C Lindholm Engineering OY

Santalantie 25 FI-10901 Hanko-Hangö Finland

#### Kolumbien Imocom S.A.

Apartado Aéreo 12287 Santafé de Bogotá Colombia Korea

Dongso P.A. Co., Ltd. Dongso-Bldg. #394-7 Hapjeong-Dong, Mapo-Ku, Seoul Korea 121-886

### Malaysia, Philippinen

Naka Liquid Control Co. Ltd Tel: 0065 6268 5911 50 Bukit Batok Street 23 #04-11 Fax: 0065 6268 2170 Midview Building akaike@nakaps.com.sq Singapore 659578

### Oesterreich, Deutschland PLZ: 83

HAMOTEK Montagetechnik GmbH Grödiger Strasse 10 AT-5081 Anif Oesterreich

### Polen

Julmar ul. Lopuszanka 53 PL-02-232 Warszawa christian.schmidt@tb-diehl.de Polen

Tel.: 0043 6246 72788 Mobil: 0043 664 3420959 Fax: 0043 6246 72980 office@hamotek.at

www.hamotek.at

Tel.: 0048 22 629 25 63 Mobil: 0048 601 221 409 Fax: 0048 22 625 45 54 iulmar@iulmar.pl

#### Rumänien, Russland

ALFLETH ENGINEERING AG Hardstrasse 4 CH-5600 Lenzburg Switzerland

#### Schweden

Tel.: 00358 207 519 600

Fax: 00358 207 519 619

Tel: 0033 1 69 47 12 00

Mobil: 0033 688 84 8860

Fax: 0033 1 69 47 13 49

Tel.: 0044 1189 311 191 Fax: 0044 1189 311 103

accounts@baltec.co.uk

0091 80 2227 2782

Fax: 0091 80 2227 6324

fkleinmaa@francisklein.in

Tel.: 0098 21 8884 14 77

0098 21 8884 14 78 Fax: 0098 21 8882 53 08

Tel.: 0039 011 959 1626

Fax: 0039 011 959 4101

Tel.: 0081 6 6901 1875

Fax: 0081 6 6905 8241

www.nakaseiki.co.jp

Tel.: 0057 1 262 3800

Fax: 0057 1 262 4982

www.imocom.com.co

Tel.: 0082 2 338 0770 Fax: 0082 2 338 8496

dongso@dongso.co.kr

kwak@dongso.co.kr

imocom@imocom.com.co

0039 011 959 2970

nojand@neda.net

info@camarspa.it www.camarspa.it

sales@baltec.co.uk

www.baltecuk.com

Francis Klein & Co. Private Ltd. Tel.: 0091 80 2227 2781

sebastien.croteau@baltec.fr

www.clegroup.fi

www.baltec.fr

christer.lindholm@clegroup.eu

Colly Company AB Rasebotgsgatan 9 SE-16406 Kista Schweden

#### Schweiz

Baltec Maschinenbau AG Obermattstrasse 65 CH-8330 Pfäffikon ZH Schweiz

#### Singapore

Naka Liquid Control Pte. Ltd 50 Bukit Batok Street 23 #04-11 Midview Building Singapore 659578

#### Slowakei, Tschechien

OK Strojservis, s.r.o. Na Kasárnách 152 CZ 396 01 Humpolec Tschechien

#### Slowenien, Kroatien

INTERMER d.o.o. Peruzzijeva ulica 127g SI-1000 Ljubljana Slowenien

### Spanien

EUROMAQUINA, S.L. Av. De los Pirineos 7, Nave 5A 28703 S. Sebastian de los naka-iwamoto@nakaseiki.co.ip Reyes (Madrid) Spain

### Südafrika

Edwin Roth (Pty.) Ltd. P.O. Box 1756 6 Derrick Road, Spartan Kempton Park Johannesburg South Africa

### Türkei

ÇAG-KAR DIS TICARET MÜMESSILLIK Yunus Emre Mah. Veysel Karani Cad. No.143/C SANCAKTEPE TR-34791 ISTANBUL, Turkey

#### Ungarn

ALELETH ENGINEERING AG Hardstrasse 4 CH-5600 Lenzburg Switzerland

### USA, Kanada; Mexico

BalTec Corporation 130 Technology Drive Canonsburg, PA 15317 USA

Tel.: 0041 (062) 888 70 00 Fax: 0041 (062) 888 70 10 mail@alfleth.com www.alfleth.com

#### Tel : 0046 8 703 02 57 Fax: 0046 8 703 98 41 Mobil: 0046 70 520 25 05 anders.begner@colly.se

Tel.: 0041 (0)44 953 13 33 Fax: 0041 (0)44 953 13 44 baltec@baltec.com www.baltec.com

Tel.: 0065 6268 5911 Fax: 0065 6268 2170 akaike@nakaps.com.sg

Tel.: 00420 604 311 822 Fax. 00420 257 181 056 antonin@ok-strojservis.cz www.ok-strojservis.cz

Tel.: 00386 1 280 86 83 Mobil: 00386 41 676 583 Mobil: 00386 41 793 073 Fax: 00386 1 280 86 89 intermerkur.handels@siol.net

Tel.: 0034 91 658 72 60 Fax: 0034 91 658 62 08 jberenguer@euromaquina.com cp@euromaquina.com

Tel.: 0027 11 970 1930 /1/2/3 Fax: 0027 11 394 1132 info@edwinroth.co.za

# Tel.: 0090 216 430 89 29 Mobil: 0090 542 671 36 19 Fax: 0090 216 430 90 09 c-ayhan@superonline.com cag\_kar@yahoo.com www.turkticaret.net/cag-kar

Tel · 0041 (062) 888 70 00 Fax: 0041 (062) 888 70 10 mail@alfleth.com www.alfleth.com

Tel.: 001 724 873 5757 Fax: 001 724 873 5858 crupprecht@baltecusa.net www.baltecorporation.com

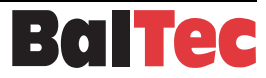

# Tel.: 0041 (062) 888 70 00 mail@alfleth.com www.alfleth.com

Tel.: 0086 21 641 51 105 Fax: 0086 21 641 51 106 info@swisstec.com.cn

Tel.: 0086 10 684 18 447 Fax: 0086 10 684 12 869 info@swisstec.com.cn

Tel : 0045 4615 4600 Fax: 0045 4615 4225 bh@sneholt-nilsen.dk www.sneholt-nilsen.dk

Tel: 0049 7335 923 412

Fax: 0049 7335 923 3069

Mobil: 0049 175 1816 132

Tel.: 0049 9565 610 790 Mobil: 0049 175 406 83 42

karl.weibrecht@baltec.com

Fax: 0049 9565 610 787

Fax: 0049 2103 22 546

info@tb-diehl.de

www.tb-diehl.de

fabian.haederle@baltec.com

# 9 Index

# A

| A                                                                                          |
|--------------------------------------------------------------------------------------------|
| Abbreviations14                                                                            |
| Adjusting monitoring time in setup (Initiator lower end position)                          |
| Auto-cycle operating mode22                                                                |
| В                                                                                          |
| Bridging initiator37                                                                       |
| C                                                                                          |
| Change over from operation with two-hand operating<br>unit to operation with foot switch40 |
| Changing setup parameters28                                                                |
| Coding system for the individual setup parameter sectors                                   |
| Control functions / Terms11                                                                |
| Control unit maintenance41                                                                 |
| D                                                                                          |
| Details RC 20 control unit9                                                                |
| Diagnosis menu32                                                                           |
| Dimensions drawing RC 20 control unit10                                                    |
| E                                                                                          |
| Electric supply                                                                            |
| enol                                                                                       |
| G                                                                                          |
| General errors                                                                             |
| н                                                                                          |
| History menu                                                                               |
| I                                                                                          |
| Info menu (Page 1)24                                                                       |
| Info menu (Page 2)25                                                                       |
| Information and symbols6                                                                   |
| Initial commissioning16                                                                    |
| Initiation monitoring13                                                                    |
| Initiator lower end position                                                               |
| К                                                                                          |
| Key switch40                                                                               |
| L                                                                                          |
| List of error messages <err></err>                                                         |
| List of messages <mes></mes>                                                               |

# Μ

| Machine not ready for operation                  | 18 |
|--------------------------------------------------|----|
| Machine ready for operation                      | 18 |
| Main menu RC 20/RC 20A                           | 19 |
| Messages                                         | 33 |
| Miscellaneous menu                               | 32 |
| MMI                                              | 9  |
| 0                                                |    |
| Operation of the riveting spindle                | 11 |
| Operation of the spindle motor                   | 11 |
| Original language of assembly instructions       | 5  |
| Q                                                |    |
| Questions or unclear points                      | 5  |
| R                                                |    |
| Rivet initiation                                 | 12 |
| Riveting actuation                               | 12 |
| Riveting initiation principle drawing            | 13 |
| Riveting procedure (RP)                          | 11 |
| Riveting time (RT)                               | 11 |
| S                                                |    |
| Safety circuit                                   | 12 |
| Safety measures                                  | 7  |
| Safety module SIMOD                              | 12 |
| Schemata                                         | 42 |
| Setup menu                                       | 27 |
| Setup operating mode                             | 20 |
| Setup Table, SW-Version 2.05 A and 2.05 B        | 29 |
| Single cycle operating mode                      | 21 |
| Spare parts lists                                |    |
| Start-up                                         |    |
| Superordinate PLC control                        | 17 |
| Switching on the control unit                    |    |
| Switching status monitoring (initiator lower end |    |
| Symbols                                          | 14 |
| т                                                |    |
| Technical specifications RC 20 control unit      | 10 |
| Tools menu                                       | 26 |

# W

Warning and safety notices......6

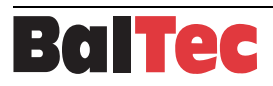

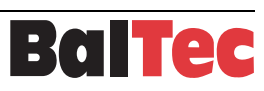